# 简明操作指南 Deltabar S

# PMD75、FMD77、FMD78

差压测量

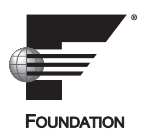

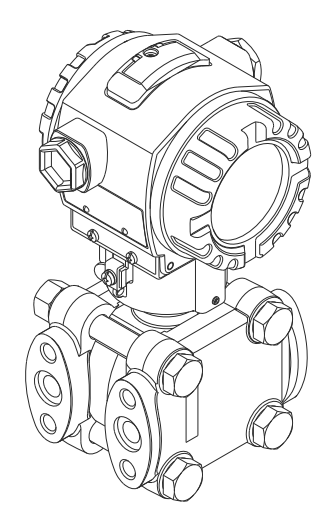

本文档为《简明操作指南》;不得替代设备随箱包装中的《操作手册》。

设备的详细信息请参考《操作手册》和其他文档资料:

所有设备型号均可通过以下方式查询:

- 网址:www.endress.com/deviceviewer
- 智能手机 / 平板电脑: Endress+Hauser Operations App

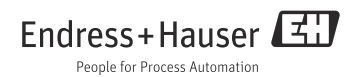

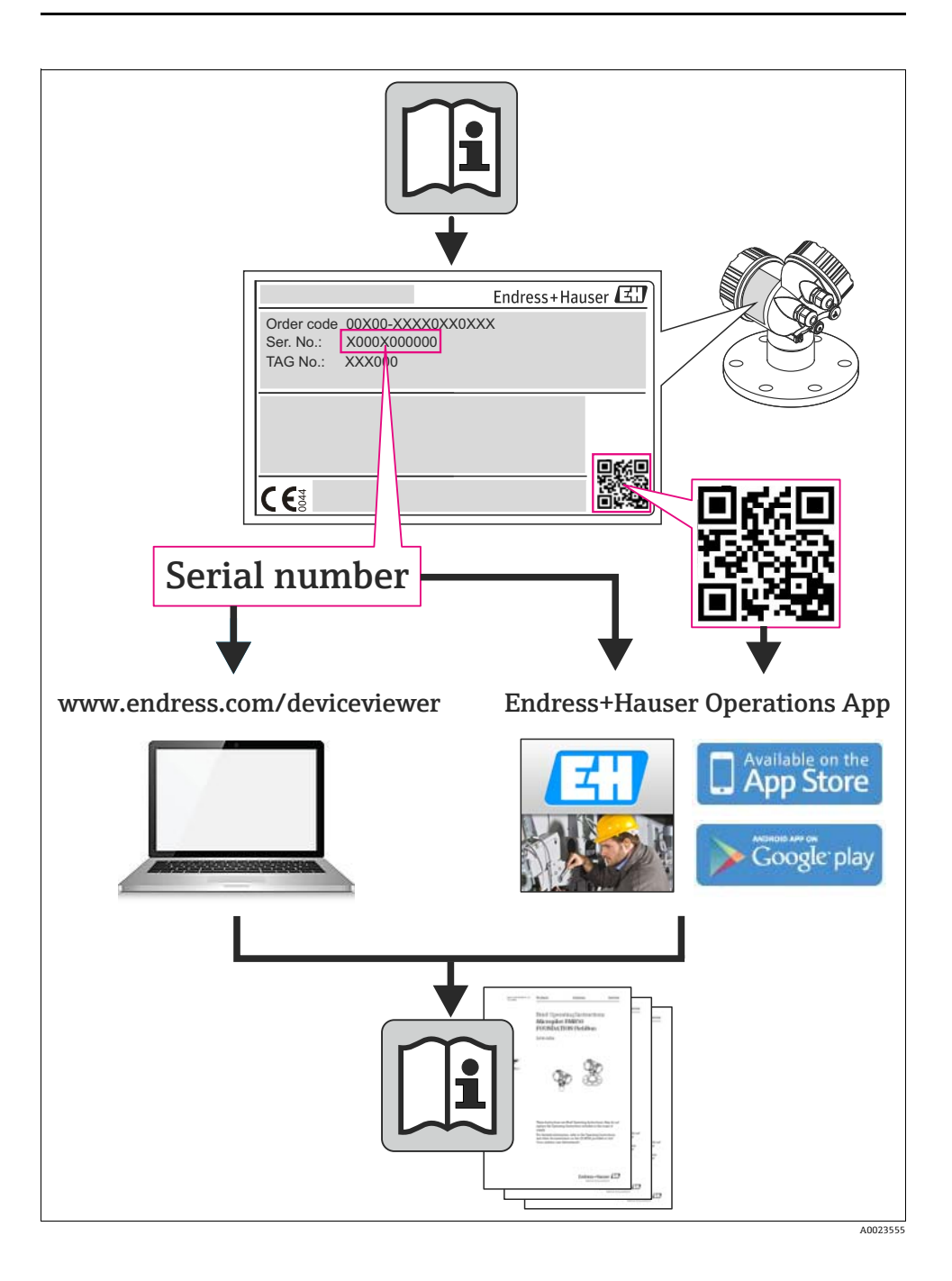

# 目录

| 1          | 文档信息                                   | .4  |
|------------|----------------------------------------|-----|
| 1.1        |                                        | . 4 |
| 1.2        | 图标                                     | . 4 |
|            |                                        |     |
| 2          | 基本安全指南                                 | .7  |
| 2.1        | 人员要求                                   | . 7 |
| 2.2        | 指定用途                                   | . 7 |
| 2.3        | 工作场所安全                                 | . 7 |
| 2.4        |                                        | . 8 |
| 2.5        |                                        | . 8 |
| 2.6        | 广面女至                                   | . 8 |
| 2          | <b>本日标</b> 组                           | 0   |
| 2          | ) 田你诉                                  | .0  |
| ,          | ATT                                    | ~   |
| 4          | 女袋                                     | .9  |
| 4.1        | 法兰安装的密封圈                               | . 9 |
| 4.2        | 常规公装指南                                 | 10  |
| 4.3        | 安装位置<br>期間時空封系統的初生的字进来点(EMD70)         | 10  |
| 4.4        | 市間展置到示须的仪衣的安衣捐销 (FMU/δ)                | 12  |
| 4.6        | 而兴。<br>胡装和存装"分离型外壳"型仪表                 | 14  |
| 4.0        |                                        | 11  |
| 5          | 接线                                     | 15  |
| 51         | スペペ<br>                                | 15  |
| 5.2        |                                        | 16  |
| 2.2        |                                        | 10  |
| 6          | 操作                                     | 18  |
| 61         | """""""""""""""""""""""""""""""""""""" | 18  |
| 6.2        |                                        | 20  |
| 6.3        | 通过现场显示单元进行现场操作                         | 22  |
| 6.4        | 锁定 / 解锁操作                              | 26  |
|            |                                        |     |
| 7          | 调试                                     | 27  |
| 7.1        | 设置信息                                   | 27  |
| 7.2        | 通过 FF 组态设置程序调试                         | 27  |
| 7.3        | 选择语言和测量方式                              | 29  |
| 7.4        | 位置调整                                   | 30  |
| 7.5        | 流量测量                                   | 31  |
| 7.6        | 液位测量                                   | 35  |
| /./<br>7.8 | 左上测重                                   | 43  |
| 1.0        | 四四天王御山 (001) 多从                        | 40  |

# 1 文档信息

# 1.1 文档功能

文档中包含设备生命周期不同阶段所需的所有信息:从产品标识、到货验收和储存,至安装、电气连接和调试,以及故障排除、维护和废弃。

# 1.2 图标

### 1.2.1 安全图标

| 图标          | 说明                                     |
|-------------|----------------------------------------|
| ▲ 危险        | <b>危险!</b><br>危险状况警示图标。疏忽将导致人员严重或致命伤害。 |
| A0011189-ZH |                                        |
| ▲ 警告        | 警告:<br>危险状况警示图标。疏忽可能导致人员严重或致命伤害。       |
| A0011190-ZH |                                        |
| ▲ 小心        | 小心!<br>危险状况警示图标。疏忽可能导致人员轻微或中等伤害。       |
| A0011191-ZH |                                        |
| 注意          | 注意!<br>操作和其他影响提示信息图标。不会导致人员伤害。         |
| A0011192-ZH |                                        |

# 1.2.2 电气图标

| 图标 | 说明                                          | 图标       | 说明                                                              |
|----|---------------------------------------------|----------|-----------------------------------------------------------------|
|    | 直流电                                         | $\sim$   | 交流电                                                             |
| R  | 直流电和交流电                                     | <u>+</u> | 接地连接<br>操作员默认此接地端已经通过接地系统<br>可靠接地。                              |
|    | 保护性接地连接<br>进行后续电气连接前,必须确保此接线<br>端已经安全可靠地接地。 | Ą        | 等电势连接<br>必须连接至工厂接地系统中:<br>使用等电势连接线或采用星形接地系统<br>连接,取决于国家标准或公司规范。 |

### 1.2.3 工具图标

| 图标       | 说明    |
|----------|-------|
| A0011221 | 内六角扳手 |
| A0011222 | 六角扳手  |

## 1.2.4 特定信息图标

| 图标             | 说明                           |
|----------------|------------------------------|
| 40011182       | <b>允</b> 许<br>标识允许的操作、过程或动作。 |
| ROUTIOZ        |                              |
| A0011184       | 禁止<br>标识禁止的操作、过程或动作。         |
| i              | <b>提示</b><br>标识附加信息。         |
| A0011193       |                              |
| 40015482       | 参考文档                         |
|                |                              |
| A0015484       | 参考贞面                         |
| A0015487       | 参考图                          |
| 1. , 2. , 3. , | 操作步骤                         |
| 40018343       | 系列操作后的结果                     |
|                |                              |
| A0015502       | 目视检查                         |

### 1.2.5 图中的图标

| 图标             | 说明   |
|----------------|------|
| 1, 2, 3, 4,    | 部件号  |
| 1. , 2. , 3. , | 操作步骤 |
| A, B, C, D,    | 视图   |

### 1.2.6 设备上的图标

| 图标                           | 说明                               |
|------------------------------|----------------------------------|
| $\bigwedge \to \blacksquare$ | <b>安全指南</b><br>遵守相关《操作手册》中的安全指南。 |
| A0019159                     |                                  |

### 1.2.7 注册商标

KALREZ、VITON、TEFLON E.I. Du Pont de Nemours & Co., 公司 (Wilmington, 美国)的注册商标

TRI-CLAMP

Ladish & Co., Inc., 公司 (Kenosha, 美国)的注册商标

HART

HART 通信组织 (Austin, 美国)的注册商标

GORE-TEX®

W.L. Gore & Associates, Inc., 公司 (美国)的注册商标

# 2 基本安全指南

# 2.1 人员要求

进行安装、调试、诊断和维护操作的人员必须符合下列要求:

- 经培训的合格专业人员必须具有执行特定功能和任务的资质
- 经工厂厂方 / 操作员授权
- 熟悉联盟 / 国家法规
- 开始操作前,专业人员必须事先阅读并理解本《简明操作指南》、补充文档资料和证书 (取决于应用)中的指南要求
- 遵守操作指南和基本条件要求

操作人员必须符合下列要求:

- 针对任务要求经工厂厂方指导和授权
- 遵守本《简明操作指南》中的指南要求

# 2.2 指定用途

Deltabar S 是差压变送器,用于差压、流量和液位测量。

### 2.2.1 错误使用

由于不恰当使用,或用于非指定用途而导致的设备损坏,制造商不承担任何责任。 核实非清晰测量条件:

测量特殊流体和清洁用流体时, Endress+Hauser 十分乐意帮助您核实接液部件材料的耐腐 蚀性, 但对此不做任何担保和承担任何责任。

# 2.3 工作场所安全

操作设备时:

- 遵守联盟 / 国家法规, 穿戴人员防护装置。
- 设备接线前,关闭电源。

# 2.4 操作安全

存在人员受伤的风险!

- ▶ 仅在正确技术条件和失效安全条件下操作设备。
- ▶ 操作员有责任确保在无干扰条件下操作设备。

### 改装设备

禁止进行未经授权的设备改动,可能导致不可预见的危险:

▶ 如需改动,请咨询 Endress+Hauser 当地销售中心。

### 修理

应确保操作安全性和可靠性,

- ▶ 仅进行明确允许的设备修理。
- ▶ 遵守联盟 / 国家法规修理电子设备。
- ▶ 仅使用 Endress+Hauser 原装备件和附件。

# 2.5 危险区

设备在危险区中使用时,应采取措施消除人员或设备危险(例如:防爆保护、压力容器安全):

- 参考铭牌,检查并确认所订购的设备是否允许在危险区中使用。
- 遵守补充文档资料中的各项规定,补充文档是 《操作手册》的组成部分。

# 2.6 产品安全

测量设备基于工程实践经验设计,符合最先进、最严格的安全要求。通过出厂测试,可以 安全使用。测量设备满足常规安全要求和法律要求。同时还符合设备 EC 一致性声明中的 EC 准则的要求。Endress+Hauser 确保贴有 CE 标志的测量设备均符合此要求。

# 3 产品标识

测量设备的标识信息如下:

- 铭牌参数
- 扩展订货号,标识供货清单上的设备特征
- 在 W@M Device Viewer (www.endress.com/deviceviewer) 中输入铭牌上的序列号: 显示测量设备的所有信息

包装中的技术资料文档信息的查询方式如下:

在 W@M Device Viewer (www.endress.com/deviceviewer) 中输入铭牌上的序列号。

# 4 安装

# 注意

操作错误!

设备损坏!

▶ 在任何情况下均禁止拆卸螺丝 (1),螺丝拆卸后将不再提供质保。

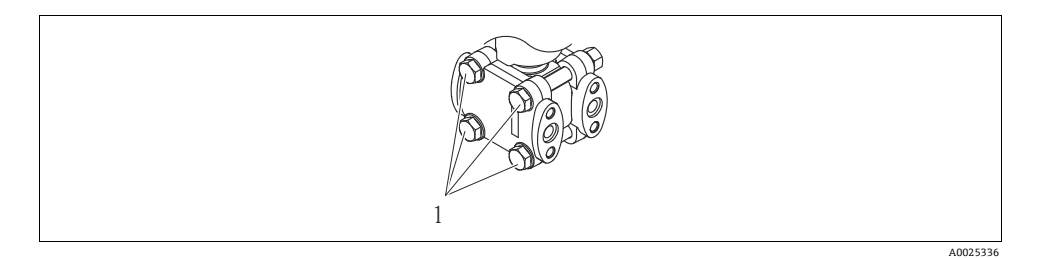

# 4.1 法兰安装的密封圈

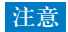

错误测量结果。

禁止将密封圈压紧在过程隔离膜片上,否则会影响测量结果。

▶ 确保密封圈不接触过程隔离膜片。

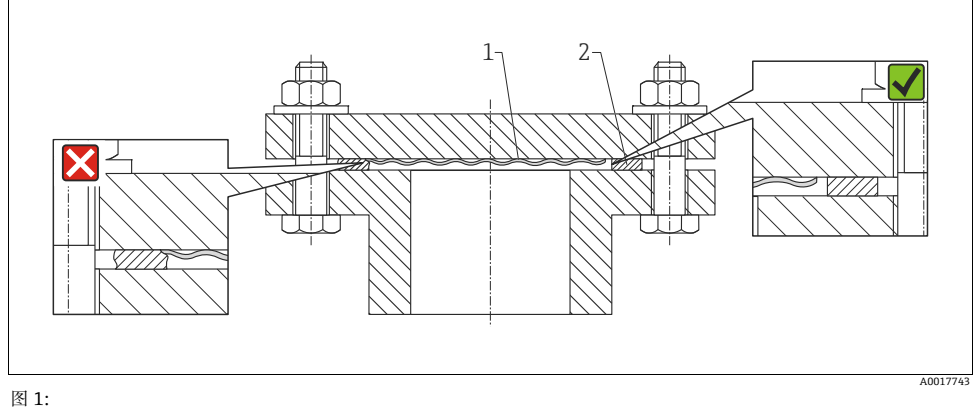

1 过程隔离膜片

密封圈

### 4.2 常规安装指南

- Deltabar S 的安装位置可能导致测量值偏差。例如:在空容器中测量时,显示的测量值并 非为 0。直接按下电子插件上或仪表外部的"Zero"按键,或通过现场显示单元可以进行 零点迁移校正 → 参考章节 6.2.1"操作单元的位置"(→ 🖹 20)、章节 6.2.2"操作单元的 功能 - 未连接现场显示单元"(→ 🖹 21)和章节 7.4"位置调整"(→ 🖹 30)。
- FMD77 和 FMD78: 请参考章节 4.4 "带隔膜密封系统的仪表的安装指南"(→ 目12)。
- FMD77 的保温层厚度受限制。
- 取压管的常规安装要求请参考 DIN 19210 标准"流体测量方式;流量测量设备的差压管道",或相关国家或国际标准。
- •无需中断过程,使用三阀组或五阀组即可简便地进行仪表调试、安装和维护。
- 在户外安装取压管时, 应采取充足的防冻保护措施, 例如:进行管道伴热。
- 请勿使用坚硬或尖锐物品清洁或接触隔膜密封圈。
- 取压管路的倾斜安装角度应至少为 10%。
- 外壳的最大旋转角度为380°,确保现场显示单元具有最佳可读性。
- Endress+Hauser 提供仪表的柱式或壁式安装支架。

# 4.3 安装位置

### 4.3.1 压力测量

- PMD75 和 FMD78 适用于差压测量。
- 气体测量:将设备安装在测量点之上。
- 液体和蒸汽测量:将设备安装在取压点之下。
- 素汽差压测量:将冷凝罐安装在与取压点等高度的位置处,且两者的安装位置与 DeltabarS等间距。

### 4.3.2 液位测量

- 所有 Deltabar S 设备均适用于密闭罐中的液位测量。
- PMD75 和 FMD77 适用于敞口罐中的液位测量。

### 在密闭罐和超压蒸汽密闭罐中进行液位测量的安装位置

- PMD75:将设备安装在最低测量点之下。通过取压管连接负压侧,确保取压管上的连接 点始终高于最高液位。
- FMD77:将设备直接安装在罐体上。通过取压管连接负压侧,确保取压管上的连接点始 终高于最高液位。
- FMD78:参考章节 4.4 和 4.6 (→ 🖹 12)。
- 在超压蒸汽密闭罐中进行液位测量时,冷凝罐能确保负压侧压力恒定。

### 在敞口罐中进行液位测量的安装位置

- PMD75:将 Deltabar S 安装在最低测量点之下。负压侧直接连接大气压。
- FMD77:将 Deltabar S 直接安装在罐体上。负压侧直接连接大气压。

### 4.3.3 流量测量

- PMD75 适用于流量测量。
- 气体测量:将设备安装在测量点之上。
- 液体和蒸汽测量:将设备安装在取压点之下。
   蒸汽流量测量:将冷凝罐安装在与取压点等高度的位置处,且两者的安装位置与 Deltabar S 等间距。

# 4.4 带隔膜密封系统的仪表的安装指南 (FMD78)

- 隔膜密封系统和压力变送器共同组成密闭的已标定系统,通过隔膜密封系统和测量系统中压力变送器的开口充注填充液。开口已密封,不得打开。
- 安装前,请勿拆除过程隔离膜片上的防护盖。
- ●使用安装支架安装时,必须充分消除毛细管上的应力,防止毛细管过度弯曲 (弯曲半径:≥100 mm)。
- 请注意:毛细管中液柱的静压力可能会导致零点迁移。直接按下电子插件上或仪表外部的 "Zero"按键,或通过现场显示单元可以进行零点迁移校正→参考章节 6.2.1 "操作单元的 位置"(→ □ 20)、章节 6.2.2 "操作单元的功能 - 未连接现场显示单元"(→ □ 21)和章节 7.4 "位置调整"(→ □ 30)。
- 请注意隔膜密封系统填充液的应用限定值,详细信息请参考 Deltabar S 的 《技术资料》 TI00382P 中的"隔膜密封系统的设计指南",或登录网址查询: www.endress.com/applicator。

为了获取更加精准的测量结果,避免仪表故障,安装毛细管时,应注意:

- 无振动 (避免额外压力波动)
- 不安装在加热管道或冷却管道附近
- •环境温度低于或高于参考温度时,应对毛细管进行保温处理
- 弯曲半径: ≥100 mm
- 使用双侧隔膜密封系统时,两根毛细管的环境温度和长度应相同
- 相同的双侧隔膜(例如:法兰隔膜直径、材料等)应始终连接负压侧和正压侧使用 (标准出厂设置)

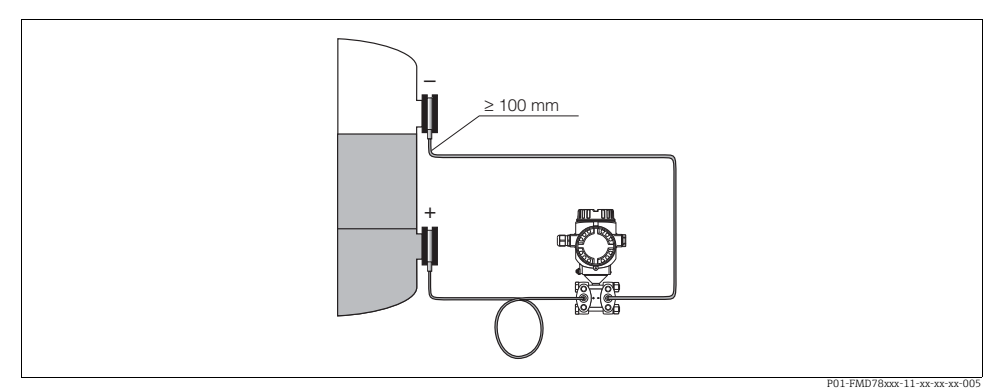

图 2: 在真空应用中,带隔膜密封系统和毛细管的 Deltabar S FMD78 的安装示意图,建议将压力变送器安装在下部 隔膜密封系统的下方

#### 4.4.1 真空应用 (FMD78)

在真空应用场合中, Endress+Hauser 建议将压力变送器安装在下部隔膜密封系统的下方, 防止毛细管中的填充液受自身重力影响向外挤压测量膜片, 加剧真空负载。

压力变送器安装在下部隔膜密封系统的上方时,参考下图 (左),变送器与安装位置之间的高度差为 H1,最大高度差 H1 取决于填充液的密度和隔膜密封系统正压侧的最小允许压力 (空容器),参考下图 (右)。

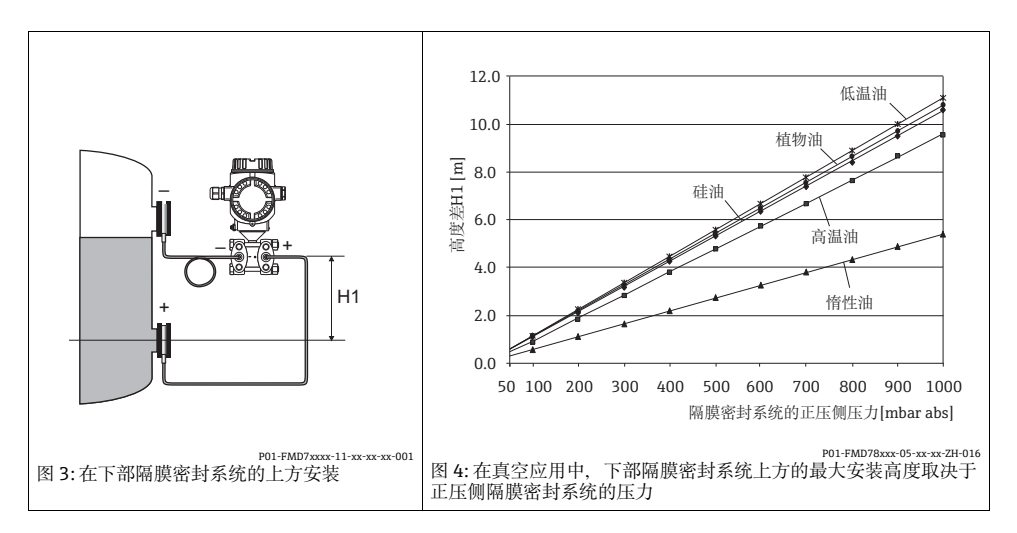

# 4.5 隔热

参考《操作手册》。

#### 组装和安装"分离型外壳"型仪表 4.6

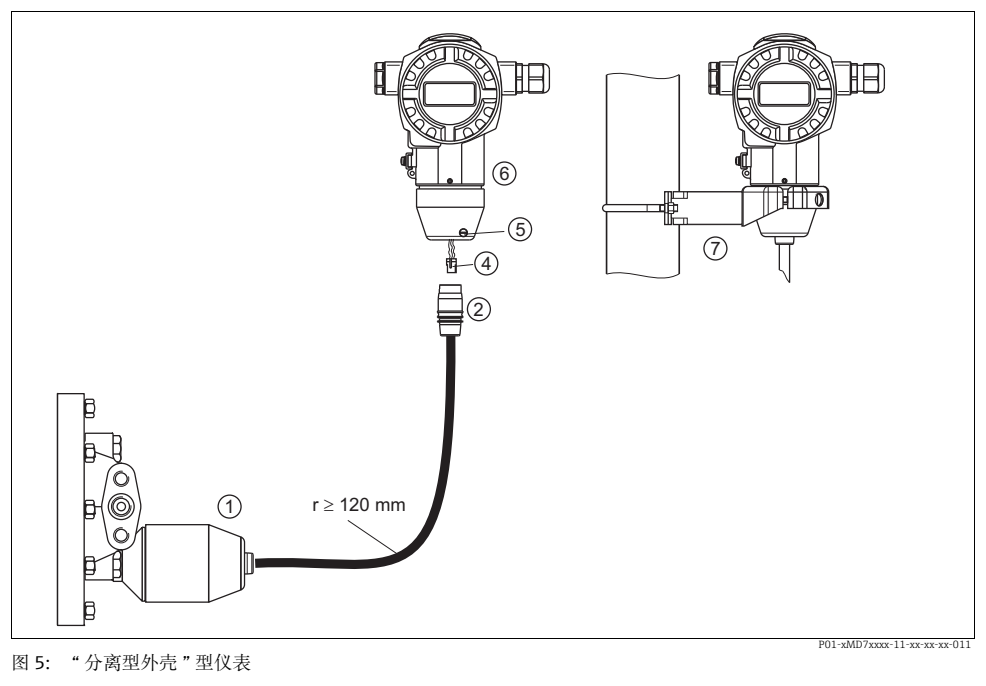

- 1 出厂时,"分离型外壳"型仪表的过程连接和电缆均已安装在传感器上
- 电缆,带连接插口 2
- 插头 4 锁紧螺丝
- 5 6
- 外壳,带外壳适配接头(标准供货件) 安装支架,用于壁式和柱式安装(标准供货件) 7

#### 组装和安装

- 1. 将插头(部件4)插入相应的电缆连接插口(部件2)中。
- 2. 将电缆插入外壳适配接头 (部件 6) 中。
- 3. 拧紧锁紧螺丝(部件5)。
- 将外壳安装在墙壁上,或使用安装支架(部件7)将外壳安装在管道上。 4. 使用管装支架安装时,均匀用力拧紧安装支架上的螺母,最小扭矩为5Nm。 安装电缆的弯曲半径 (r) ≥ 120 mm。

# 5 接线

# 5.1 连接设备

### ▲ 警告

### 存在电击风险!

- 工作电压高于 35 V DC 时:接线端子上带危险电压。
- ▶ 在潮湿环境中,请勿打开带电仪表的外壳盖。

### ▲ 警告

### 连接错误会导致电气安全性受限!

- 存在电击风险,和/或在危险区中爆炸的风险!在潮湿环境中,请勿打开带电仪表的外壳 盖。
- 在危险区中使用测量设备时,必须遵守相关国家标准和法规,以及《安全指南》或《安装/控制图示》进行安装。
- 内置过电压保护单元的设备必须接地。
- 带极性反接、射频干扰 (HF)、过电压峰值保护电路。
- 供电电压必须与铭牌参数一致。
- 设备接线前,请关闭电源。
- 打开接线腔盖。
- 将电缆插入缆塞中。建议使用屏蔽、双芯双绞电缆。
- 参考下图连接设备。
- 拧上接线腔盖。
- 接通电源。

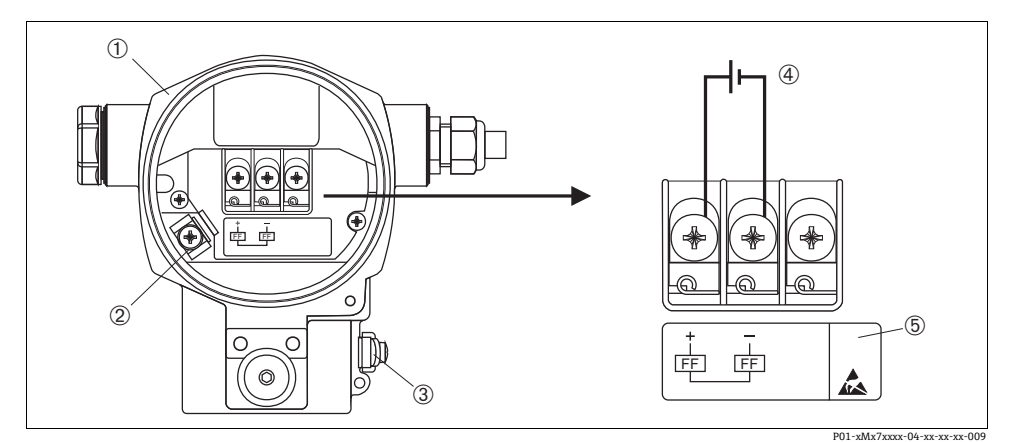

图 6: 基金会现场总线 (FF) 型仪表的电气连接示意图 ® 请参考以下说明 带 7/8" 插头的仪表, 请参考《操作手册》

- 1 外壳
- 2 内部接地端
- 3 外部接地端
- 供电电压 = 9...32 V DC,用于非危险区的仪表型号 内置过电压保护单元的仪表的 OVP (过电压保护)标签 4
- 5

#### 5.2 连接测量单元

网络结构、接地和其他总线系统部件(例如:总线电缆)的详细信息请参考相关文档资料. 例如:《操作手册》BA00013S"基金会现场总线 (FF) 概述"和基金会现场总线 (FF) 指南。

### 5.2.1 供电电压

■ 用于非危险区的仪表型号:9...32 V DC

5.2.2 电流消耗

15.5 mA ± 1 mA. 启动电流符合 IEC 61158-2 标准 (Cl. 21)

### 5.2.3 电缆规格

- ●使用屏蔽、双芯双绞电缆、建议使用A型电缆
- 接线端子的线芯横截面积: 0.5...2.5 mm<sup>2</sup>
- 电缆外径: 5...9 mm

电缆规格的详细信息请参考《操作手册》BA00013S"基金会现场总线 (FF) 概述"、基金会 现场总线 (FF) 指南和 IEC 61158-2 (MBP) 标准。

### 5.2.4 接地和屏蔽

Deltabar S 必须接地,例如:通过外部接地端接地。

基金会现场总线 (FF) 网络可以选择多种接地和屏蔽安装方式:

- 绝缘安装 (参考 IEC 61158-2 标准)
- 通过多点接地安装
- 安装电容

# 6 操作

# 6.1 现场显示(可选)

四行液晶显示屏 (LCD) 用于显示和操作。现场显示屏上显示测量值、对话文本、故障信息和 提示信息。

仪表的显示屏可以 90° 旋转。

可以根据实际需要调节仪表的安装位置,便于用户操作仪表和读取测量值。 现场显示屏采用英文显示。与德文功能参数对应的英文功能参数分配请参考《操作手册》。 此外,通过 DTM 或 EDD 操作时,仪表具有六种操作语言(德文(de)、英文(en)、法文 (fr)、西班牙文(es)、日文(jp)、中文(cn))。Fieldcare 是 Endress+Hauser DTM 调试工具, 登陆网址可以下载此软件:www.endress.com。

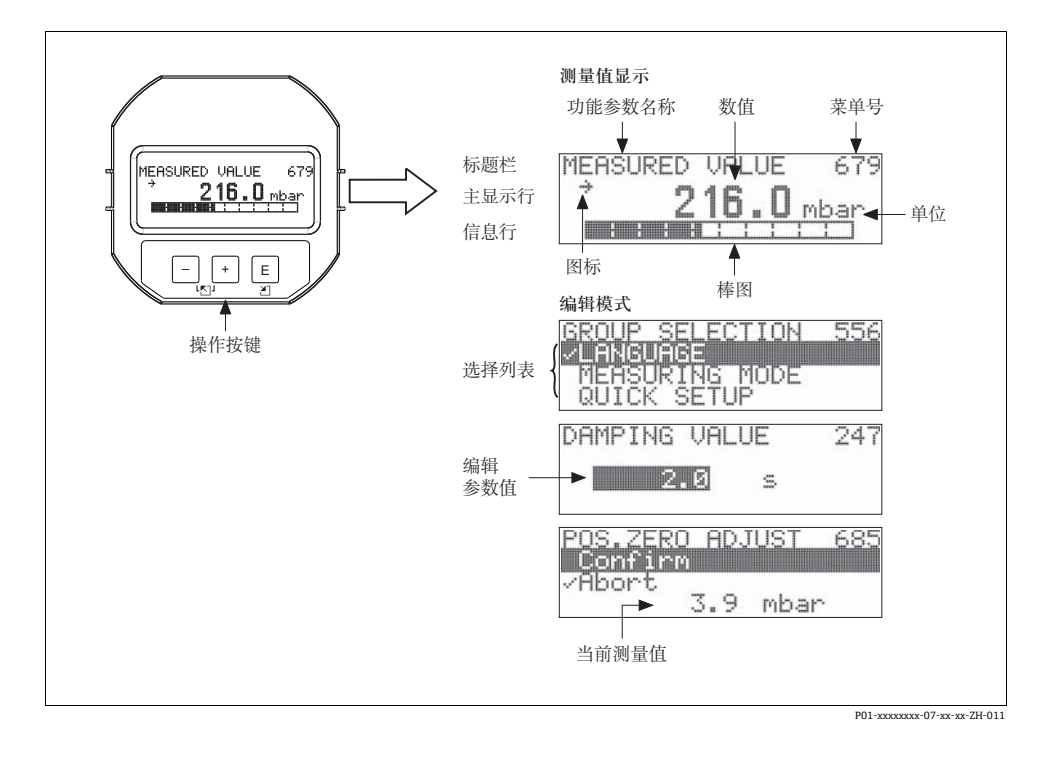

操作

下表介绍了现场显示屏上出现的图标。可以同时显示四个图标。

| 图标 | 说明                                                                                    |
|----|---------------------------------------------------------------------------------------|
| Lj | <ul> <li>报警图标</li> <li>图标闪烁:警告,仪表继续测量</li> <li>图标持续亮起:错误,仪表不能继续测量</li> </ul>          |
|    | 注意:报警图标可能会覆盖趋势图标。                                                                     |
| 5  | 锁定图标<br>仪表操作被锁定。<br>解锁仪表,参考章节 6.4 (→ 昌26)。                                            |
| ¢  | <b>通信图标</b><br>通过通信传输数据                                                               |
| *  | <b>模拟图标</b><br>开启模拟方式。模拟 DIP 开关 2 放置在位置 "On / 开"。<br>参考章节 6.2.1 " 操作单元的位置 " (→ 昌 20)。 |
| Л  | <b>趋势图标(增大)</b><br>转换块的主测量值增大。                                                        |
| 3  | 趋势图标(减小)<br>转换块的主测量值减小。                                                               |
| ÷  | <b>趋势图标(恒定)</b><br>在过去几分钟内转换块的主测量值保持不变。                                               |

#### 操作单元 6.2

### 6.2.1 操作单元的位置

使用铝外壳或不锈钢外壳 (T14/T15) 时,操作按键处于仪表外部、防护罩下方,或处于仪 表内部电子插件上。使用卫生型不锈钢外壳 (T17) 时,操作按键始终处于仪表内部电子插件 上。此外.现场显示单元(可洗)上也有三个操作按键。

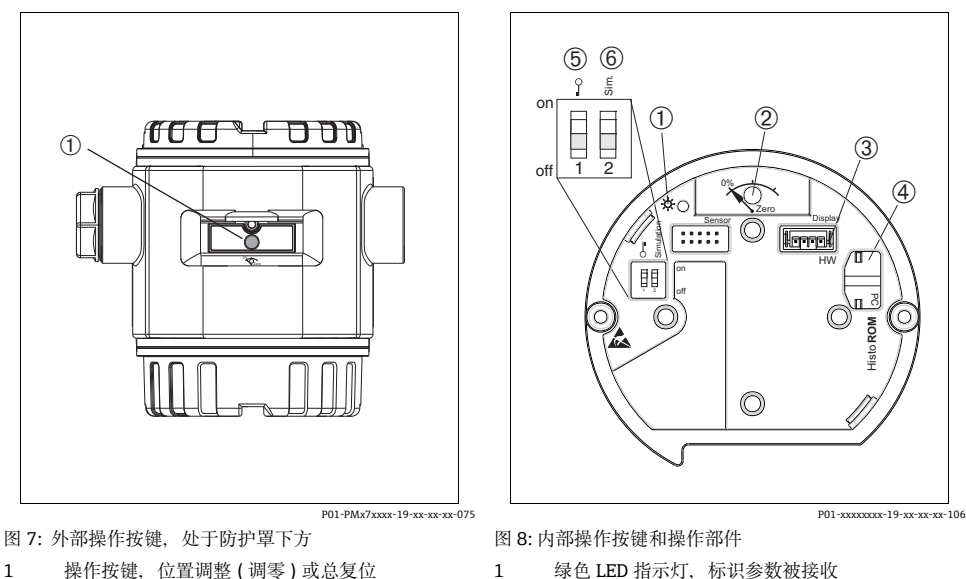

2

3

4 5

6

操作按键, 位置调整(调零)

显示单元(可选)插槽 HistoROM<sup>®</sup>/M-DAT(可洗)插槽

DIP 开关,锁定 / 解锁 DIP 开关、模拟方式

1 操作按键,位置调整(调零)或总复位

# 6.2.2 操作单元的功能 - 未连接现场显示单元

| 操作按键                                                                                                    | 说明                                                                                                    |
|----------------------------------------------------------------------------------------------------|----------------------------------------------------------------------------------------------------|
| 0%<br>Zero<br>P02-xxxxxxxx-19-xx-xx-xx-107                                                                            | <ul> <li>- 位置调整(调零):按下按键,并至少保持3s。电子插件上的LED指示灯短暂亮起,完成调零。</li> <li>→ 参考章节7.6.4 "Level / 液位"测量方式(→ 昌41)或章节7.7.3 "Pressure / 压力"测量方式(→ 昌45)。</li> <li>- 总复位:按下按键,并至少保持12s。</li> <li>电子插件上的LED指示灯短暂亮起,执行复位。</li> </ul> |
| on<br><u>1</u> 2<br><u>1</u> 2<br><u>1</u> 2<br><u>0</u> ff<br><u>1</u> 2<br><u>0</u> ff<br><u>1</u> 2<br><u>0</u> ff | <ul> <li>DIP 开关1:锁定/解锁测量参数</li> <li>工厂设置: "off/关"(解锁)</li> <li>DIP 开关2:模拟方式</li> <li>工厂设置: "off/关"(模拟方式关闭)</li> <li>执行模拟时,DIP 开关2放置在位置 "On/开"。</li> <li>→参考《操作手册》BA00301P 的章节 "模拟"。</li> </ul>                    |

# 6.2.3 操作单元的功能 - 已连接现场显示单元

| 操作按键        | 说明                                                                                                    |
|-------------|----------------------------------------------------------------------------------------------------|
| +           | <ul><li> 在选择列表中向上移动</li><li> 在功能参数中编辑数值和字符</li></ul>                                                                                                    |
| -           | <ul><li> 在选择列表中向下移动</li><li> 在功能参数中编辑数值和字符</li></ul>                                                                                                    |
| E           | - 确认输入<br>- 进入下一功能参数                                                                                                    |
| + 和 E       | 现场显示屏的对比度设置:变暗                                                                                                    |
| <b>一</b> 和E | 现场显示屏的对比度设置:变亮                                                                                                    |
| + 和-        | <ul> <li>退出功能:</li> <li>不保存更改后的参数值,退出编辑模式。</li> <li>在功能组中:</li> <li>第一次同时按下两个按键,返回功能组中的前一功能参数。</li> <li>每次同时按下两个按键,返回上一级菜单。</li> <li>在功能菜单中,每次同时按下两个按键,返回上一级菜单。</li> <li>注意:功能组、功能菜单和功能参数的术语解释请参考章节 6.3.1 (→ 昌22)。</li> </ul> |

# 6.3 通过现场显示单元进行现场操作

### 6.3.1 操作菜单结构

采用四级功能菜单结构。前三级功能菜单用于菜单路径引导,第四级功能菜单用于输入数 值、选择选项和保存设置。

→ 完整的菜单结构请参考《操作手册》BA00301P (CD 光盘中)。 "OPERATING MENU / 操作菜单"结构取决于测量方式。

例如:选择 "Pressure / 压力"测量方式时, 仅显示压力测量方式的相关功能参数。

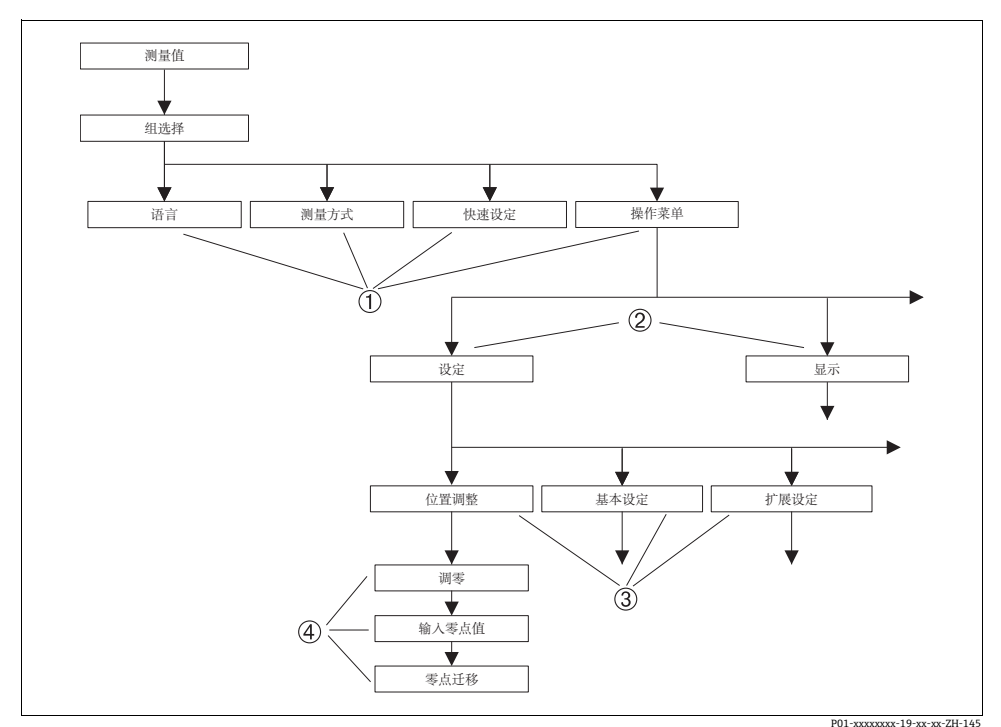

图 9: 操作菜单的结构示意图

- 1 一级功能菜单
- 二级功能菜单
- 3 功能组
- 4 功能参数

### 6.3.2 选择选项

例如:在 "Pressure / 压力"测量方式。

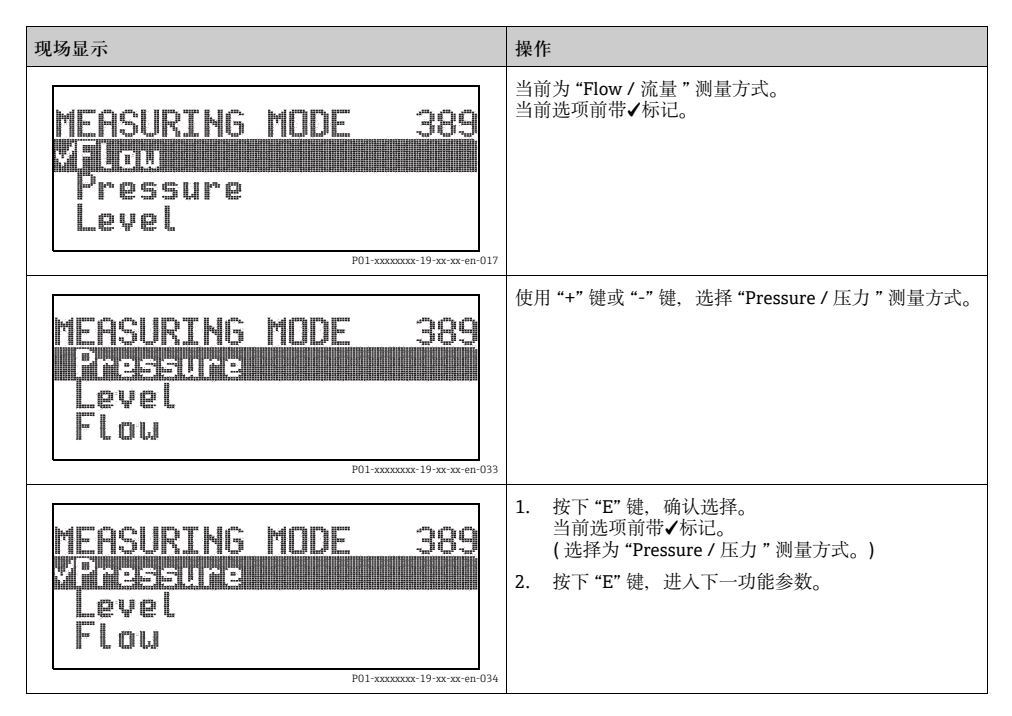

### 6.3.3 编辑数值

例如:调整 "DAMPING VALUE / 阻尼时间"功能参数,从 2.0 s 调整为 30.0 s。 参考章节 6.2.3 "操作单元的功能"(→ ≧ 21)。

| 现场显示              | 操作                                                    |
|-------------------|-------------------------------------------------------|
| DAMPING VALUE 247 | 现场显示屏上显示需要更改的参数。<br>黑色突出显示的数值可以更改。<br>单位 "s"已固定,不能更改。 |

# 操作

| 现场显示            |                              | 操作                                                                                                    |
|-----------------|------------------------------|----------------------------------------------------------------------------------------------------|
| DAMPING VALUE   | 247                          | <ol> <li>按下 "+" 键或 "-" 键, 进入编辑模式。</li> <li>首个数字黑色突出显示。</li> </ol>                                                      |
| P               | 201-xxxxxxxx-19-xx-xx-en-027 |                                                                                                    |
| DAMPING VALUE   | 247                          | <ol> <li>使用 "+" 键, 将 "2" 更改为 "3"。</li> <li>按下 "E" 键,确认 "3"。<br/>光标移动至下一位置(黑色突出显示)。</li> </ol>                          |
| P               | P01-xxxxxxxx-19-xx-xx-en-028 |                                                                                                    |
| DAMPING VALUE   | 247                          | 小数点黑色突出显示,表示可以编辑。                                                                                                    |
| <u>IJHHO</u> IS |                              |                                                                                                    |
| Р               | P01-xxxxxxx-19-xx-xx-en-029  |                                                                                                    |
| DAMPING VALUE   | 247                          | <ol> <li>按下 "+" 键或 "-" 键, 并保持, 直至显示 "0"。</li> <li>按下 "E" 键, 确认 "0"。<br/>光标移动至下一位置。黑色突出显示 J 图标。<br/>→参考下一图示。</li> </ol> |
| P               | P01-xxxxxxxx-19-xx-xx-en-030 |                                                                                                    |
| DAMPING VALUE   | 247                          | 使用 <b>"E"</b> 键, 保存新数值, 并退出编辑模式。<br>→ 参考下一图示。                                                                          |
| Р               | P01-xxxxxxxx-19-xx-xx-en-031 |                                                                                                    |
| DAMPING VALUE   | 247                          | 新阻尼时间为 30.0 s。<br>- 按下 "E" 键,进入下一功能参数。<br>- 使用 "+" 键或 "-" 键,返回编辑模式。                                                    |

# 6.3.4 获取仪表上的压力值进行设置

例如:执行位置调整。

| 现场显示                                                 | 操作                                                                                                    |
|------------------------------------------------------|----------------------------------------------------------------------------------------------------|
| POS.ZERO ADJUST 685<br>Confirm<br>3.9 mbar           | 现场显示屏的底行显示当前压力,图示为 3.9 mbar。                                                                                                    |
| POS.ZERO ADJUST 685<br>Confirm<br>VAbort<br>3.9 mbar | 使用 "+" 键或 "-" 键, 切换至 "Confirm / 确认 " 选项。<br>当前选项黑色突出显示。                                                                                   |
| Compensation<br>accepted!                            | 按下 "E" 键, 将参数值 (3.9 mbar) 设置为零位<br>("POS. ZERO ADJUST / 调零 ") 功能参数。<br>仪表确认设置, 并返回功能参数。<br>图示为返回 "POS. ZERO ADJUST / 调零"功能参数<br>(参考下一图示)。 |
| POS.ZERO ADJUST 685<br>Confirm<br>0.0 mbar           | 使用 "E" 键,进入下一功能参数。                                                                                                    |

### 6.4 锁定 / 解锁操作

完成所有功能参数输入后,可以锁定输入操作,防止未经授权或非期望的参数访问。

通过下列方法可以锁定 / 解锁操作:

- 通过电子插件上的 DIP 开关,位于显示单元上 (→ 20)
- 通过现场显示单元 (可选)
- 通过数字式通信

现场显示屏上显示 上 图标时,表示操作被锁定。与显示相关的功能参数仍可更改,例如: "LANGUAGE / 语言"和 "DISPLAY CONTRAST / 对比度"。

通过DIP开关锁定的操作仅能通过DIP开关再次解锁操作。通过远程操作锁定的操作仅能通过远程操作再次解锁操作,例如:FieldCare。

下表为锁定功能参数概述:

| 锁定方式   | 查看 /    | 修改/写入方式1) |      | 解锁方式          |      |      |
|--------|---------|-----------|------|---------------|------|------|
|        | <b></b> | 现场显示      | 远程操作 | <b>DIP</b> 开关 | 现场显示 | 远程操作 |
| DIP 开关 | 是       | 否         | 否    | 是             | 否    | 否    |
| 现场显示   | 是       | 否         | 否    | 否             | 是    | 是    |
| 远程操作   | 是       | 否         | 否    | 否             | 是    | 是    |

1) 与显示相关的功能参数仍可改变,例如: "LANGUAGE / 语言"和 "DISPLAY CONTRAST / 对比度"

|      | 通过现场显示单元或远程操作进行锁定 / 解锁操作                                                                                                    |
|------|----------------------------------------------------------------------------------------------------|
| 锁定操作 | <ol> <li>通过 FF 组态设置程序操作:选择资源块中的 SWLOCK 参数。<br/>通过 FieldCare 操作:选择 "INSERT PIN NO. / 输入 PIN 值"功能参数。<br/>菜单路径:</li> <li>"OPERATING MENU / 操作菜单"→ "OPERATION / 操作"→<br/>"INSERT PIN NO. / 输入 PIN 值"</li> <li>输入 "0",锁定操作。</li> </ol> |
| 解锁操作 | <ol> <li>通过 FF 组态设置程序操作:选择资源块中的 SWLOCK 参数。<br/>通过 FieldCare 操作:选择 "INSERT PIN NO. / 输入 PIN 值"功能参数。</li> <li>输入 "100", 解锁操作。</li> </ol>                                                                                            |

# 7 调试

### ▲ 警告

超出最大允许工作压力!

部件爆裂存在人员伤亡的风险!压力过高时触发警告信息。

▶ 被测压力大于仪表最大允许压力时,交替显示信息 "E115 Sensor overpressure / 传感器过压"和 "E727 Sensor pressure error - overrange / 传感器压力错误 - 超限"! 仅允许在传感器限定量程范围内使用设备。

### 注意

低于允许工作压力!

压力过低时输出信息。

▶ 被测压力小于仪表最小允许压力时,交替显示信息 "E120 Sensor low pressure / 传感器低压"和 "E727 Sensor pressure error - overrange / 传感器压力错误 - 超限"。仅允许在传感器限定量程范围内使用设备。

# 7.1 设置信息

- E727、E115和E120均为"错误"类信息,可以设置为"警告"或"报警"。出厂时,均被设置为"警告"信息。
   在某些应用场合中(例如:级联测量),用户清楚地知晓被测压力可能会超出传感器量程,因此,设置报警电流值。上述代码设置为"警告"时,会阻止报警电流输出。
- 在下列场合中, 建议将代码 E727、E115 和 E120 设置为"报警":
  - 正常测量范围在传感器量程之内
  - 必须执行位置调整,校正由于仪表安装位置导致的较大测量误差(例如:带隔膜密封系 统的仪表)。

# 7.2 通过 FF 组态设置程序调试

- 仪表的标准设置为压力测量方式。测量值的测量范围、测量值单位,以及模拟量输入块(Analog Input Block)输出(OUT)参数的数字量输出值均与铭牌参数一致。
   使用密码 7864 复位后,输出(OUT)参数必须重新进行比例设置
   (章节 7.8"比例设置输出(OUT)参数"(→ 副 46))。
- 1. 开启仪表。
- 2. 注意 DEVICE\_ID 参数。
- 3. 打开组态设置程序。
- 4. 将 Cff 文件和设备描述文件上传至主站系统或组态设置程序中,确保使用了正确的系统 文件。
- 5. 通过 DEVICE\_ID 参数识别设备。通过 PD\_TAG 参数分配设备位号名称。

### 设置资源块

- 1. 打开资源块。
- 2. 如需要,关闭仪表锁定操作。 参考章节 6.4 " 锁定 / 解锁操作 " (→ ≧ 26)。标准设置为解锁状态。
- 3. 如需要,更改资源块名称。工厂设置:RS\_452B481009-xxxxxxxxxx。
- 4. 如需要,通过 TAG\_DESC 参数分配资源块说明。
- 5. 如需要,根据需要更改其他参数。

### 设置转换块

Deltabar S 具有下列转换块:

- 压力转换块 (Pressure Transducer Block)
- 服务转换块 (Service Transducer Block)
- 差压流量转换块 (DP Flow Transducer Block)
- 显示转换块 (Display Transducer Block)
- 诊断转换块 (Diagnostic Transducer Block)

以压力转换块 (Pressure Transducer Block) 为例进行说明。

- 如需要,更改压力转换块 (Pressure Transducer Block) 名称。 工厂设置: RS 452B481009-xxxxxxxxxxx
- 2. 通过 MODE\_BLK 参数 (TARGET 单元) 将压力转换块 (Pressure Transducer Block) 模式 设置为 OOS。
- 3. 根据测量任务设置设备。→参考《简明操作指南》的章节 7.3...7.8。
- 4. 通过 MODE\_BLK 参数 (TARGET 单元) 将转换块模式设置为 "Auto / 自动 "。

压力转换块 (Pressure Transducer Block)、服务转换块 (Service Transducer Block) 和差压流 量转换块 (DP Flow Transducer Block) 的模式必须设置为 "Auto / 自动",确保测量设备功能 正常。

### 设置模拟量输入块 (Analog Input Blocks)

Deltabar S 具有三个模拟量输入块 (Analog Input Block),可以按需分配给不同的过程变量。 1. 如需要,更改模拟量输入块 (Analog Input Block) 名称。

- 工厂设置:RS 452B481009-xxxxxxxxxx。
- 2. 通过 MODE\_BLK 参数 (TARGET 单元) 将模拟量输入块 (Analog Input Block) 模式设置 为 OOS。
- 3. 通过 CHANNEL 参数选择过程变量,用作模拟量输入块 (Analog Input Block) 的输入 值。可以选择下列设置:
  - CHANNEL=1: 主测量值, 压力、液位或流量值, 取决于测量方式
  - CHANNEL=2: 第二测量值, 此处为传感器温度
  - CHANNEL = 6: 累积量1
  - 工厂设置:
  - 模拟量输入块1:CHANNEL=1:主测量值(压力测量值)
  - 模拟量输入块 2: CHANNEL = 2: 第二测量值 (传感器温度)
  - 模拟量输入块 3: CHANNEL = 3: 累积量 1

- 通过 XD\_SCALE 参数选择过程变量的所需单位和模拟量输入块输入范围。 参考章节 7.8 "比例设置输出 (OUT) 参数" (→ 昌 46)。 确保单位与过程变量相匹配。过程变量与单位不匹配时,通过 BLOCK\_ERROR 参数报 告 "Block Configuration Error / 模块设置错误",且模拟量输入块模式不能设置为 "Auto / 自动"。
- 通过 L\_TYPE 参数选择输入变量的线性化类型(工厂设置: "Direct / 直接 ")。 确保 XD\_SCALE 和 OUT\_SCALE 参数的设定值与 "Direct / 直接 " 线性化类型相同。过 程变量与单位不匹配时,通过 BLOCK\_ERROR 参数报告 "Block Configuration Error / 模 块设置错误",且模拟量输入块(Analog Input Block)模式不能设置为 "Auto / 自动 "。
- 6. 通过 HI\_HI\_LIM、HI\_LIM、LO\_LO\_LIM 和 LO\_LIM 参数输入报警和关键报警信息。 输入限定值必须在 OUT\_SCALE 参数的指定数值范围内。
- 7. 通过 HI\_HI\_PRI、HI\_PRI、LO\_LO\_PRI 和 LO\_PRI 参数确定报警优先级。仅当报警优 先级高于 2 级时,才会报告现场主站系统。
- 通过 MODE\_BLK 参数 (TARGET 单元) 将模拟量输入块 (Analog Input Block) 模式设置为 "Auto / 自动"。因此,资源块必须设置为 "Auto / 自动" 模拟量输入块 (Analog Input Block) 模式。

其他设置

- 1. 取决于控制任务和自动化任务,设置其他功能块和输出块。→参考《操作手册》 BA00303P "Cerabar S、Deltabar S、Deltapilot S 的仪表功能描述"。
- 2. 链接功能块和输出块。
- 3. 设置有效 LAS 后,将所有数据和参数下载至现场设备中。

### 7.3 选择语言和测量方式

### 7.3.1 现场操作

"MEASURING MODE / 测量方式"功能参数在一级功能参数中。 参考章节 6.3.1"操作菜单结构"。

提供下列测量方式:

- "Pressure / 压力 "
- "Level / 液位 "
- "Flow / 流量 "

### 7.3.2 通过 FieldCare 选择语言和测量方式

在 FieldCare 中的 "MEASURING MODE / 测量方式"菜单中显示设置测量模式参数。

提供下列测量方式:

- "Pressure / 压力"
- "Level / 液位"
- "Flow / 流量 "

"LANGUAGE / 语言"功能参数在 "DISPLAY / 显示"功能组中。

■ 通过设置窗口中的"语言按钮"选择 FieldCare 的菜单语言。

选择 FieldCare 菜单语言的方法:

"Extra / 其他 " 菜单 → "Options / 选项 " "Display / 显示 " → "Language / 语言 "。 坦供下列语言 ·

提供下列语言:

- "Deutsch / 德文"
- "English / 英文"
- "Français / 法文"
- "Español / 西班牙文"
- "Chinese / 中文 "
- "Japanese / 日文"

# 7.4 位置调整

仪表的安装位置可能会导致测量值偏差,例如:在空容器中或非满罐容器中测量时,显示的测量值并非为0。执行位置调整时,提供以下两个选项。

- 使用现场显示单元操作的菜单路径:
   "GROUP SELECTION / 组选择"→ "OPERATING MENU / 操作菜单"→ "SETTINGS / 设定"
   → "POSITION ADJUSTMENT / 位置调整"
- 使用 FieldCare 操作的菜单路径:
   "OPERATING MENU / 操作菜单"→ "SETTINGS / 设定"→
   "POSITION ADJUSTMENT / 位置调整"

### 7.4.1 通过现场显示单元或 FieldCare 执行位置调整

下表中列举的功能参数位于 "POSITION ADJUSTMENT / 位置调整"功能组中 (菜单路径: "OPERATING MENU / 操作菜单"→ "SETTINGS / 设定"→ "POSITION ADJUSTMENT / 位置调整")。

| 调记 | Ĵ |
|----|---|
|    |   |

| 功能参数名称                                    | 说明                                                                                                    |
|-------------------------------------------|----------------------------------------------------------------------------------------------------|
| POS. ZERO ADJUST /<br>调零<br>Entry / 确认    | 位置调整 - 零点(设定值)和压力测量值之间的压力差无需事先知道。<br><b>实例:</b><br>- "MEASURED VALUE / 测量值"=2.2 mbar<br>- 通过"POS. ZERO ADJUST / 调零"功能参数、并选择"Confirm / 确认"选项,校正<br>"MEASURED VALUE / 测量值"。将 0.0 设置为当前压力值。<br>- "MEASURED VALUE / 测量值"(调零后)=0.0 mbar<br>"CALIB. OFFSET / 零点迁移"功能参数显示"MEASURED VALUE / 测量值"校正完成后的<br>压力差(偏置量)。<br>工厂设置:<br>0.0                                                                                                    |
| POS. INPUT VALUE /<br>输入零点值<br>Input / 输入 | 位置调整 - 零点(设定值)和压力测量值之间的压力差无需事先知道。<br>为了校正压力差,需要参考测量值(例如:来自参考设备的测量值)。<br><b>实例:</b><br>- "MEASURED VALUE / 测量值"=0.5 mbar<br>- 在 "POS. INPUT VALUE / 输入零点值"功能参数中,设置"MEASURED VALUE / 测量值<br>"为所需的设定值。例如:2 mbar。<br>(此时:"MEASURED VALUE / 输入零点值")= *POS. INPUT VALUE / 输入零点值")<br>- "MEASURED VALUE / 测量值"<br>(已输入 "POS. INPUT VALUE / 输入零点值")= 2.0 mbar<br>- "CALIB, OFFSET / 零点迁移"功能参数显示"MEASURED VALUE / 测量值"校正完成后<br>的压力差(偏置量)。<br>此时:"CALIB. OFFSET / 零点迁移"=<br>"MEASURED VALUE / 泡量值" - "POS. INPUT VALUE / 输入零点值"。<br>此时:"CALIB. OFFSET / 零点迁移"=<br>"MEASURED VALUE / 零点迁移"= 0.5 mbar - 2.0 mbar = - 1.5 mbar<br>工厂设置:<br>0.0 |
| CALIB. OFFSET /<br>零点迁移<br>Entry / 确认     | 位置调整 - 零点(设定值)和压力测量值之间的压力差必须已知。<br>(参考压力未作用在仪表上。)<br>实例:<br>- "MEASURED VALUE / 测量值"=2.2 mbar<br>- 在 "CALIB. OFFSET / 零点迁移"功能参数中,输入用于进行"MEASURED VALUE / 测量<br>值"校正的数值。<br>为了将"MEASURED VALUE / 测量值"校正为 0.0 mbar,必须在此输入 2.2。<br>(此时:"MEASURED VALUE / 测量值"校正为 0.0 mbar,必须在此输入 2.2。<br>(此时:"MEASURED VALUE / 测量值" <sup>=</sup><br>"MEASURED VALUE <sub>old</sub> / 旧测量值" <sup>=</sup><br>"MEASURED VALUE / 测量值"(已完成零点迁移)=0.0 mbar<br>工厂设置:<br>0.0                                                                                                    |

# 7.5 流量测量

- 7.5.1 准备步骤
- 通常, Deltabar S PMD75 用于流量测量。
- 进行 Deltabar S 标定前,必须清洗取压管,并注满填充液 → 请参考下表。

|   | 阀                                                                                                    | 说明                    | 推荐安装方式                                                                                                   |
|---|----------------------------------------------------------------------------------------------------|-----------------------|----------------------------------------------------------------------------------------------------|
| 1 | 关闭阀 3。                                                                                                    |                       |                                                                                                    |
| 2 | 向测量系统充注填充液。                                                                                                    |                       | <u>6</u> <u>7</u>                                                                                        |
|   | 打开阀 A、B、2、4。                                                                                                    | 充注填充液。                |                                                                                                    |
| 3 | 如需要,清洗取压管 <sup>1)</sup> :<br>- 气体:使用压缩空气吹打<br>- 液体:清洗                                                                                            | 3                     |                                                                                                    |
|   | 关闭阀 2 和 4。                                                                                                    | 断开仪表连接。               |                                                                                                    |
|   | 打开阀1和5。 <sup>1</sup>                                                                                                    | 吹扫 / 清洗取压管。           |                                                                                                    |
|   | 关闭阀1和5。1                                                                                                    | 清洗后,关闭阀。              | АХ ХВ                                                                                                    |
| 4 | 仪表排气。                                                                                                    |                       |                                                                                                    |
|   | 打开阀2和4。                                                                                                    | 接入流体。                 |                                                                                                    |
|   | 关闭阀 4。                                                                                                    | 关闭负压侧。                |                                                                                                    |
|   | 打开阀 3。                                                                                                    | 连接正压侧和负压侧。            |                                                                                                    |
|   | 打开阀 6 和 7,随后再次<br>关闭。                                                                                                    | 仪表中完全注满填充液,<br>并去除气体。 |                                                                                                    |
| 5 | <ul> <li>满足下列条件时,执行调零。</li> <li>条件不满足时,完成步骤6后才能执行调零。</li> <li>→参考章节7.5.3 (→ ≧ 33) 和章节7.4 (→ ≧ 30)。</li> <li>条件:</li> <li>- 不可以切断工艺过程。</li> </ul> |                       |                                                                                                    |
| 6 | - 取压点 (A 和 D) 守同反。                                                                                                    |                       |                                                                                                    |
| 0 | 在採FF及在下改重例重点。<br>关闭阀 3。                                                                                                    | 关闭负压侧和正压侧的连<br>接。     |                                                                                                    |
|   | 打开阀 4。                                                                                                    | 连接负压侧。                |                                                                                                    |
|   | 此时:<br>- 阀 1 <sup>1</sup> 、3、5 <sup>1</sup> 、6 和 7 关闭<br>- 阀 2 和 4 打开<br>- 阀 A 和 B ( 可选 ) 打开                                                     |                       | P01-xMD7xxxx-11-xx-xx-xx-002           图 10:上图:气体测量时的推荐安装方式           下图:液体测量时的推荐安装方式                    |
| 7 | 流体被切断时,执行调零,步骤 5 不再适用。<br>→参考章节 7.5.3 (→ 昌 33) 和章节 7.4 (→ 昌 30)。                                                                                 |                       | I Deltabar S PMD / 0 或 PMD / 5<br>II 三阀组<br>III 分离器                                                      |
| 8 | 执行标定。<br>→参考章节 7.5.2 (→ 昌 33                                                                                                    | )。                    | <ul> <li>1,5 排双肉</li> <li>2,4 入口阀</li> <li>3 平衡阀</li> <li>6,7 Deltabar S的排放阀</li> <li>A,B 截止阀</li> </ul> |

### 1) 适用于 5 阀组

### 7.5.2 流量测量信息

在 "Flow / 流量"测量方式下, 仪表基于差压测量值确定体积或质量流量值。一次装置产生差压, 例如:毕托管或孔板,并由差压值确定体积或质量流量。四种流量测量方式可选: 体积流量、标准体积流量(欧洲标准条件)、标准体积流量(美国标准条件)和质量流量。

此外,标准型 Deltabar S 软件带两个累加器。累加器累积体积或质量流量。可以分别设置两 个累加器的计数功能和计数单位。第一个累加器 (累加器 1)可以随时复位至零点,而第二 个累加器 (累加器 2)从调试后开始累积,不能复位。

- 压力、液位和流量测量方式均有快速设定菜单,引导用户完成所有重要基本功能设置。通过"MEASURING MODE / 测量方式"功能参数确定显示的快速设定菜单。 请参考章节 7.3 "选择语言和测量方式"(→ 章 29)。FF 组态设置程序无快速设置菜单。
- 功能参数的详细信息请参考 《操作手册》 BA00303P
  - "Cerabar S、Deltabar S、Deltapilot S 的仪表功能描述"。
  - FF: 表格, 压力转换块 (Pressure Transducer Block)
  - FF: 表格, 差压流量转换块 (DP Flow Transducer Block)
  - FieldCare:表格, "POSITION ADJUSTMENT / 位置调整 "
  - FieldCare:表格, "BASIC SETUP / 基本设定"
  - FieldCare:表格, "EXTENDED SETUP / 扩展设定"
  - FieldCare:表格, "TOTALIZER SETUP / 累加器设定"
- 7.5.3 流量测量方式的快速设定菜单

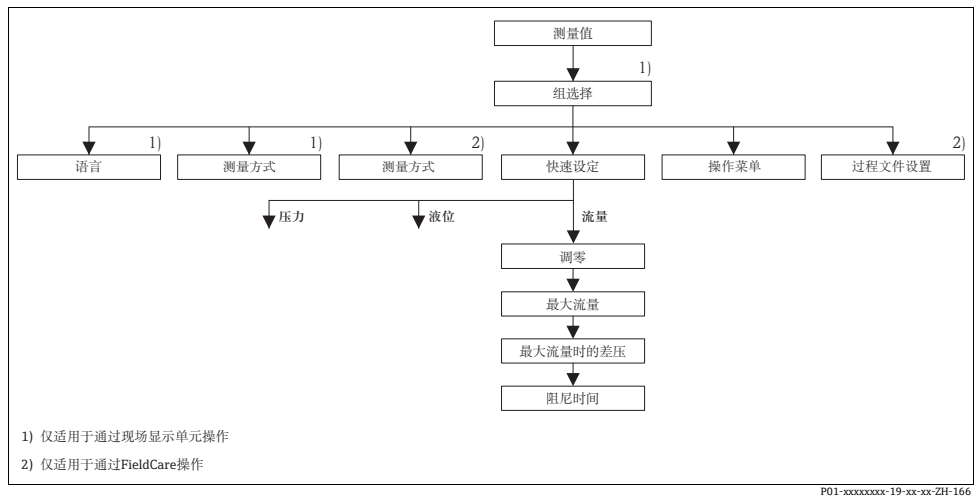

图 11: 流量测量方式的快速设定菜单

| 现场操作                                                                                           | FieldCare 操作                                    |
|------------------------------------------------------------------------------------------------|-------------------------------------------------|
| <b>测量值显示</b><br>按下 E 键,从测量值显示切换至<br>"GROUP SELECTION / 组选择"。                                   | 测量值显示<br>选择 "QUICK SETUP / 快速设定"菜单。             |
| GROUP SELECTION / 组选择<br>选择 "MEASURING MODE / 测量方式 "。                                          |                                                 |
| <b>MEASURING MODE / 测量方式</b>                                                                   | <b>MEASURING MODE /</b> 测量方式                    |
| 选择 "Flow / 流量 " 选项。                                                                            | 选择 "Primary Value Type / 主参数类型 " 参数。            |
| ▲ 警告<br>更改测量方式影响满量程设定值 (URV) !<br>此情形可能会导致产品溢出。<br>▶ 测量方式更改时,必须验证满量程设定值 (URV) (操作<br>如需要,重新设置。 | F菜单: "Calibration / 标定"→ "Basic Setup / 基本设置"); |
| GROUP SELECTION / 组选择                                                                          | <b>Primary Value Type /</b> 主参数类型               |
| 选择 "QUICK SETUP / 快速设定"菜单。                                                                     | 选择 "Flow / 流量"选项。                               |
| POS. ZERO ADJUST / 调零                                                                          | <b>POS. ZERO ADJUST /</b> 调零                    |
| 仪表的安装位置可能会导致测量值偏差。                                                                             | 仪表的安装位置可能会导致测量值偏差。                              |
| 通过 "POS. ZERO ADJUST / 调零"功能参数,并选择                                                             | 通过 "POS. ZERO ADJUST / 调零"功能参数,并选择              |
| "Confirm / 确认"选项,校正"MEASURED VALUE / 测                                                         | "Confirm / 确认"选项,校正 "MEASURED VALUE / 测         |
| 量值",例如:将 0.0 设置为当前压力。                                                                          | 量值",例如:将 0.0 设置为当前压力。                           |
| MAX.FLOW/最大流量                                                                                  | MAX.FLOW / 最大流量                                 |
| 输入一次装置的最大流量                                                                                    | 输入一次装置的最大流量                                     |
| (参考一次装置的设置参数表)。                                                                                | (参考一次装置的设置参数表)。                                 |
| MAX. PRESS FLOW / 最大流量时的差压                                                                     | MAX. PRESS FLOW / 最大流量时的差压                      |
| 输入一次装置在最大流量时的差压值                                                                               | 输入一次装置在最大流量时的差压值                                |
| (参考一次装置的设置参数表)。                                                                                | (参考一次装置的设置参数表)。                                 |
| DAMPING TIME / 阻尼时间                                                                            | <b>DAMPING TIME /</b> 阻尼时间                      |
| 输入阻尼时间 (时间常数 c)。                                                                               | 输入阻尼时间(时间常数 t)。                                 |
| 租尼时间影响后续单元的响应速度,例如:现场显示                                                                        | 阻尼时间影响后续单元的响应速度,例如:现场显示                         |
| 屏、测量值和模拟量输入块的输出值 (OUT) 对压力变                                                                    | 屏、测量值和模拟量输入块的输出值(OUT)对压力变                       |

现场操作请参考章节 6.2.3 "操作单元的功能 - 已连接现场显示单元" (→ 🖹 21) 和 章节 6.3 "通过现场显示单元进行现场操作"(→ 🖹 22)。

# 7.6 液位测量

### 7.6.1 准备步骤

#### 敞口罐

- Deltabar S PMD75 和 FMD77 适用于敞口罐中的液位测量。
- FMD77:打开截止阀 (可选),即可进行仪表标定。
- PMD75:进行 Deltabar S 标定前,必须清洗取压管,并注满填充液 → 请参考下表。

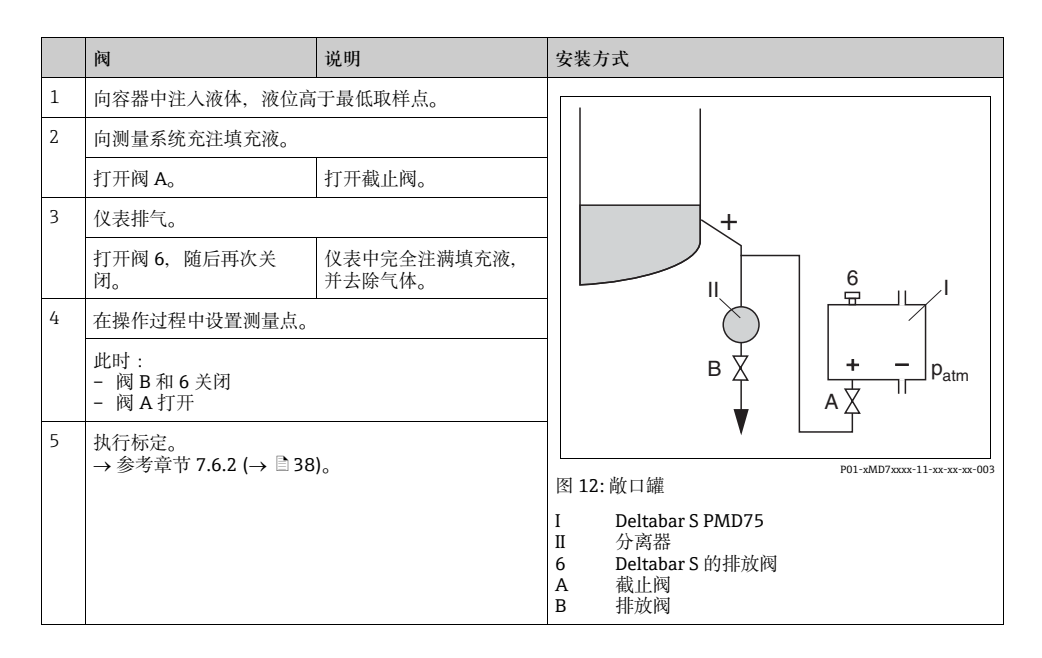

### 密闭罐

- 所有 Deltabar S 仪表型号均适用于密闭罐中的液位测量。
- FMD77:打开截止阀 (可选),即可进行仪表标定。
- FMD78:可以立即进行仪表标定。
- PMD75:进行 Deltabar S 标定前,必须清洗取压管,并注满填充液 → 请参考下表。

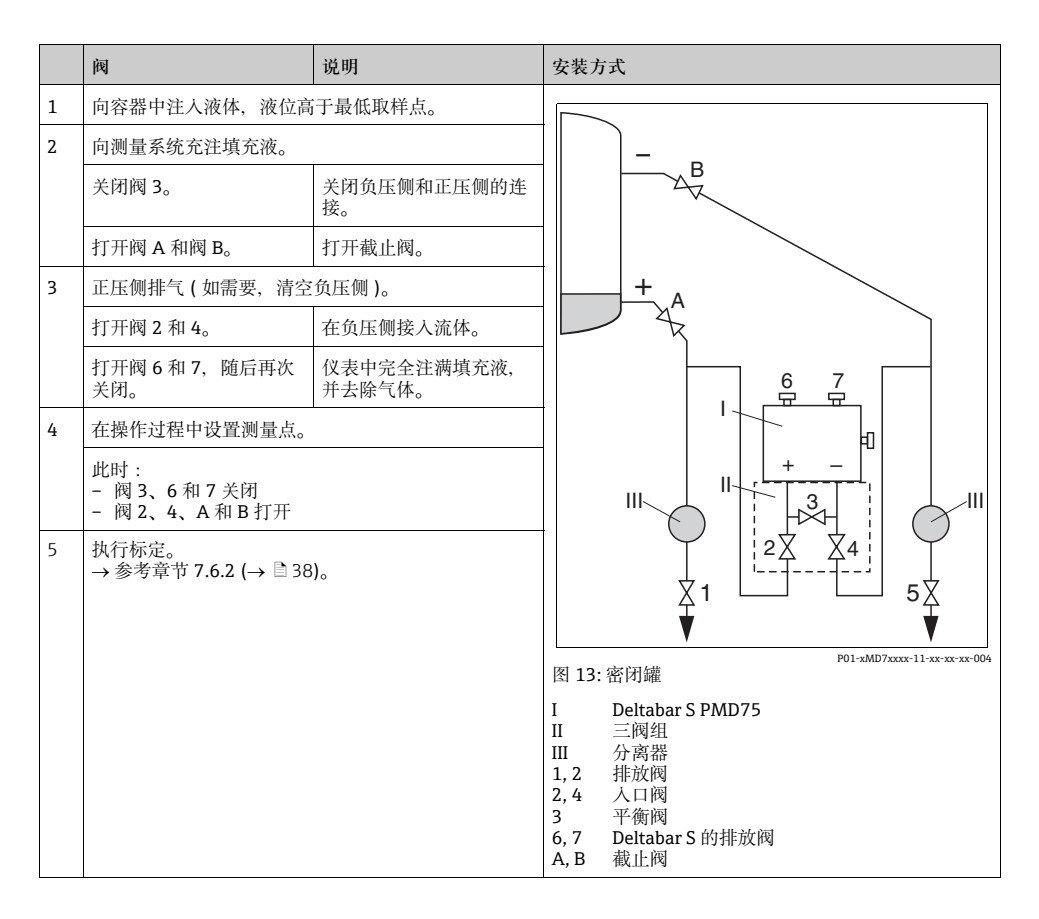

### 超压蒸汽密闭罐

- 所有 Deltabar S 仪表型号均适用于超压蒸汽密闭罐中的液位测量。
- FMD77:打开截止阀 (可选),即可进行仪表标定。
- FMD78:可以立即进行仪表标定。
- PMD75:进行 Deltabar S 标定前,必须清洗取压管,并注满填充液 → 请参考下表。

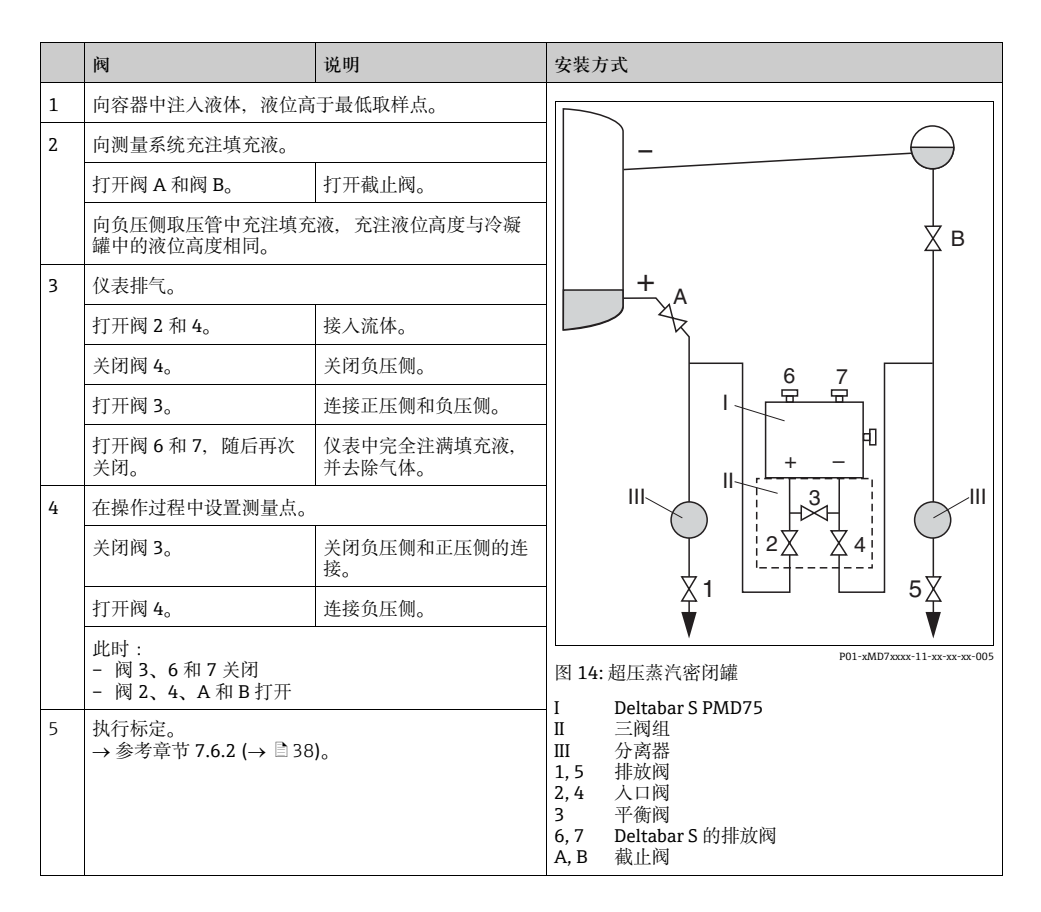

### 7.6.2 液位测量信息

- 流量、液位和压力测量方式均有快速设定菜单,引导用户完成所有重要基本功能设置。
   "Level / 液位"快速设定菜单请参考 → 
   39。
- 此外,提供三种液位测量方式,分别是 "Level easy pressure / 液位快速压力"、"Level easy height / 液位快速高度"和 "Level standard / 液位内行模式"。
   液位测量方式为 "Level standard / 液位内行模式"时,可以在 "Linear / 线性"、"Pressure linearized / 压力线性化"和 "Height linearized / 高度线性化"中选择液位类型。"液位测量概述"表中提供各种测量任务的简要信息。
  - 液位测量方式为 "Level easy pressure / 液位快速压力"和 "Level easy height / 液位快速高度"时,输入数值不如 "Level standard / 液位内行模式"时广泛测试。
     液位测量方式为 "Level easy pressure / 液位快速压力"和 "Level easy height / 液位快速高度"时, "EMPTY CALIBRATION / 空标"/ "FULL CALIBRATION / 满标"、"EMPTY PRESSURE / 最低液位时压力"/ "FULL PRESSURE / 最高液位时压力"和 "EMPTY HEIGHT / 空标高度" / "FULL HEIGHT / 满标高度"的输入值必须至少间隔 1%。两个数值过于接近,仪表将拒绝接受数值,并输出警告信息。不检测其他限定值,即:输入值必须适用传感器和测量任务,确保仪表可以正确测量。
  - "Level easy pressure / 液位快速压力"和"Level easy height / 液位快速高度" 液位测量方式 中的功能参数少于 "Level standard / 液位内行模式" 液位测量方式中的功能参数, 能更 加快速、简便地进行液位应用设置。
  - 用户自定义液位、体积和质量单位或线性化表仅可在"Level standard / 液位内行模式" 液 位测量方式中输入。
- 功能参数的详细信息和设置实例请参考《操作手册》BA00303P
   "Cerabar S、Deltabar S、Deltapilot S的仪表功能描述"。

| 测量任务                                                                  | "LEVEL<br>SELECTION / 液<br>位模式选择"/<br>"LEVEL MODE /<br>液位测量方式"                                                                          | 测量值选项                                                                                       | 说明                                                                                                    | 备注                                                          | 测量值显示                                                              |
|-----------------------------------------------------------------------|----------------------------------------------------------------------------------------------------|---------------------------------------------------------------------------------------------|----------------------------------------------------------------------------------------------------|-------------------------------------------------------------|--------------------------------------------------------------------|
| 测量变量与测量<br>压力直接呈比例<br>关系。<br>输入两对压力 -<br>液位参数进行标<br>定。                | "LEVEL<br>SELECTION / 液<br>位模式选择":<br>"Level easy<br>Pressure / 液位快<br>速压力"                                                             | 通过 <b>*OUTPUT</b><br>UNIT / 输出单<br>位 " 功能参数 :<br>百分比 <b>(%)</b> 、液<br>位、体积或质量<br>单位。        | - 使用参考压力<br>标定(湿标),<br>参考《操作手<br>册》<br>BA003039P<br>- 无参考压力标<br>定(干标),参<br>考《操作手<br>册》<br>BA00303P                                                                    | <ul> <li>可能出现错误<br/>输入</li> <li>无法使用用户<br/>自定义单位</li> </ul> | 显示测量值。<br>由 "LEVEL<br>BEFORE LIN. / 线<br>性化前的液位"<br>功能参数显示测<br>量值。 |
| 测量变量与测量<br>压力直接呈比例<br>关系。<br>输入密度和两对<br>高度-液位参数<br>进行标定。              | "LEVEL<br>SELECTION / 液<br>位模式选择":<br>"Level easy<br>Height / 液位快<br>速高度"                                                               | 通过 <b>*OUTPUT</b><br>UNIT / 输出单<br>位 " 功能参数 :<br>百分比 <b>(%)</b> 、液<br>位、体积或质量<br>单位。        | - 使用参考压力<br>标定(湿标),<br>参考《操作手<br>册》<br>BA00303P<br>- 无参考压力标<br>定(干标),参<br>考《操作手<br>册》<br>BA00303P                                                                     | <ul> <li>可能出现错误<br/>输入</li> <li>无法使用用户<br/>自定义单位</li> </ul> | 显示测量值。<br>由 "LEVEL<br>BEFORE LIN. / 线<br>性化前的液位"<br>功能参数显示测<br>量值。 |
| 测量变量与测量<br>压力直接呈比例<br>关系。                                             | *LEVEL<br>SELECTION / 液<br>位模式选择":<br>"Level standard /<br>液位内行模式"/<br>"LEVEL MODE /<br>液位测量方式":<br>"Linear / 线性"                       | 通过 "LINEAR<br>MEASURAND /<br>被测变量线性化"<br>功能参数:<br>- 百分比 (%)<br>(液位)<br>- 液位<br>- 体积<br>- 质量 | <ul> <li>使用参考压力<br/>标定(湿标),<br/>参考《操作手<br/>册》</li> <li>BA00303P</li> <li>无参考压力标<br/>定(干标),参<br/>考《操作手<br/>册》</li> <li>BA00303P</li> </ul>                             | - 仪表拒绝不正<br>确输入<br>- 可以使用用户<br>自定义液位、<br>体积和质量单<br>位        | 显示测量值。<br>由 "LEVEL<br>BEFORE LIN. / 线<br>性化前的液位"<br>功能参数显示测<br>量值。 |
| 测量变量与测量<br>压力不呈比例关<br>系,例如:使用<br>带锥形出料口的<br>容器。必须输入<br>线性化表,进行<br>标定。 | "LEVEL<br>SELECTION / 液<br>位模式选择":<br>"Level standard /<br>液位内行模式"/<br>"LEVEL MODE /<br>液位测量方式":<br>Pressure<br>linearized / 压力<br>线性化" | 通过 "LINd.<br>MEASURAND /<br>线性被测变量"<br>功能参数:<br>- 压力 +<br>百分比 (%)<br>- 压力 + 体积<br>- 压力 + 质量 | <ul> <li>使用記載</li> <li>使标定线性考</li> <li>考半住化</li> <li>表,参野</li> <li>BA00303P</li> <li>无参:手册》</li> <li>BA00考式</li> <li>五後、梁操</li> <li>作手册》</li> <li>BA00303P</li> </ul> | - 仪表拒绝不正<br>确输入<br>- 可以使用用户<br>自定义液位、<br>体积和质量单<br>位        | 显示测量值。<br>由 "TANK<br>CONTENT / 罐测<br>量值"功能参数<br>显示测量值。             |

| 测量任务                                                                                                    | "LEVEL<br>SELECTION / 液<br>位模式选择"/<br>"LEVEL MODE /<br>液位测量方式"                                                                         | 测量值选项                                                                                                    | 说明                                            | 备注                                                   | 测量值显示                                                                                                    |
|----------------------------------------------------------------------------------------------------|----------------------------------------------------------------------------------------------------|----------------------------------------------------------------------------------------------------|-----------------------------------------------|------------------------------------------------------|----------------------------------------------------------------------------------------------------|
| <ul> <li>需低、</li> <li>需低、</li> <li>一、</li> <li>一、</li> <li>一、</li> <li>一、</li> <li>一、</li> <li>一、</li> <li>一、</li> <li>一、</li> <li>一、</li> <li>二、</li> <li>二、</li> <l< td=""><td>"LEVEL<br/>SELECTION / 液<br/>位模式选择":<br/>"Level standard /<br/>液位内行模式"/<br/>"LEVEL MODE /<br/>液位测量方式":<br/>"Height<br/>linearized / 高度<br/>线性化"</td><td>通过 "COMB.<br/>MEASURAND /<br/>组合变量 "功能<br/>参数:=<br/>- 高度 + 体积<br/>- 高度 + 体积<br/>- 高度 + 体积<br/>- 高度 + 板量<br/>- 百分比 (%) 高<br/>度 + 历分比 (%)高<br/>- 百分比 (%)高<br/>- 百分比 (%)高<br/>- 百分比 (%)高<br/>- 百分比 (%)</td><td>- 使标注 4 年 4 年 4 年 5 年 5 年 5 年 5 年 5 年 5 年 5 年</td><td>- 仪表拒绝不正<br/>确输入<br/>- 可以使用用户<br/>自定义液位、<br/>体积和质量单<br/>位</td><td>显示测量值。<br/>由 "TANK<br/>CONTENT / 罐测<br/>量值"功能参数<br/>显示第二测量值(<br/>体积、质量或百<br/>分比(%))。<br/>由 "LEVEL<br/>BEFORE LIN. / 线<br/>性化前的液位"<br/>功能参数显示第<br/>一测量值<br/>(百分比(%)高度<br/>或高度)。</td></l<></ul> | "LEVEL<br>SELECTION / 液<br>位模式选择":<br>"Level standard /<br>液位内行模式"/<br>"LEVEL MODE /<br>液位测量方式":<br>"Height<br>linearized / 高度<br>线性化" | 通过 "COMB.<br>MEASURAND /<br>组合变量 "功能<br>参数:=<br>- 高度 + 体积<br>- 高度 + 体积<br>- 高度 + 体积<br>- 高度 + 板量<br>- 百分比 (%) 高<br>度 + 历分比 (%)高<br>- 百分比 (%)高<br>- 百分比 (%)高<br>- 百分比 (%)高<br>- 百分比 (%) | - 使标注 4 年 4 年 4 年 5 年 5 年 5 年 5 年 5 年 5 年 5 年 | - 仪表拒绝不正<br>确输入<br>- 可以使用用户<br>自定义液位、<br>体积和质量单<br>位 | 显示测量值。<br>由 "TANK<br>CONTENT / 罐测<br>量值"功能参数<br>显示第二测量值(<br>体积、质量或百<br>分比(%))。<br>由 "LEVEL<br>BEFORE LIN. / 线<br>性化前的液位"<br>功能参数显示第<br>一测量值<br>(百分比(%)高度<br>或高度)。 |

#### 7.6.4 液位测量方式的快速设定菜单

- 其他功能参数正确设置后,部分参数仅可显示。例如:仅在下列条件下显示 "EMPTY CALIB. / 空标"功能参数:
  - "LEVEL SELECTION / 液位模式选择"为"Level Easy Pressure / 液位快速压力",且.
    "CALIBRATION MODE / 标定方式"为"Wet / 湿标"
    "LEVEL SELECTION / 液位模式选择"为"Level standard / 液位内行模式"、
    "LEVEL MODE / 液位测量方式"为"Linear / 线性",且"CALIBRATION MODE / 标定方式"为"Wet / 湿标"

"LEVEL MODE / 液位测量方式"和 "CALIBRATION MODE / 标定方式"功能参数在 "BASIC SETUP / 基本设定"功能组中。

- 下列功能参数的出厂设置如下:
  - "LEVEL SELECTION / 液位模式选择": "Level Easy Pressure / 液位快速压力"
  - "CALIBRATION MODE / 标定方式": "Wet / 湿标"
  - "OUTPUT UNIT / 输出单位"或 "LIN. MEASURAND / 被测变量线性化": 百分比 (%)
  - "EMPTY CALIBRATION / 空标": 0.0
  - "FULL CALIBRATION / 满标": 100.0
- ●快速设定菜单用于简便、快速地进行仪表调试。
   需要进行复杂设定时,例如:更改单位,从"%"更改为"m",需要使用
   "BASIC SETTINGS / 基本设定"功能组进行设置。
  - →参考《操作手册》BA00303P。

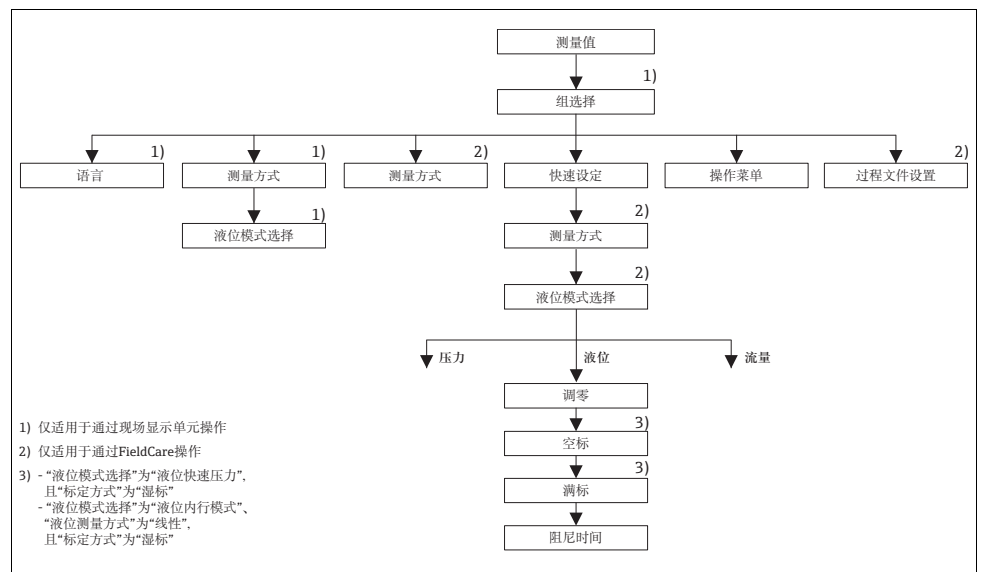

P01-xMD7xxxx-19-xx-xx-ZH-079

图 15: 液位测量方式的快速设定菜单

Endress+Hauser

| 现场操作                                                                                                    | FieldCare 操作                                                                                                    |
|----------------------------------------------------------------------------------------------------|----------------------------------------------------------------------------------------------------|
| 测量值显示<br>按下 II 键,从测量值显示切换至<br>"GROUP SELECTION / 组选择 "。                                                                                               | 测量值显示<br>选择"QUICK SETUP / 快速设定"菜单。                                                                                                    |
| GROUP SELECTION / 组选择<br>选择 "MEASURING MODE / 测量方式"。                                                                                                  |                                                                                                    |
| <b>MEASURING MODE / 测量方式</b><br>选择 "Level / 液位"选项。                                                                                                    | <b>MEASURING MODE /</b> 测量方式<br>选择 "Primary Value Type / 主参数类型" 参数。                                                                                         |
| ▲ 警告<br>更改测量方式影响满量程设定值 (URV) !<br>此情形可能会导致产品溢出。<br>▶ 测量方式更改时,必须验证满量程设定值 (URV) ( 操作<br>如需要, 重新设置。                                                      | F菜单: "Calibration / 标定" → "Basic Setup / 基本设置");                                                                                                    |
|                                                                                                    | Primary Value Type / 主参数类型<br>选择 "Level / 液位"选项。                                                                                                    |
| LEVEL SELECTION / 液位模式选择<br>选择液位测量方式。详细信息请参考 → 自 39。                                                                                                  | <b>LEVEL SELECTION /</b> 液位模式选择<br>选择液位测量方式。详细信息请参考 → 目 39。                                                                                                 |
| GROUP SELECTION / 组选择<br>选择 "QUICK SETUP / 快速设定"菜单。                                                                                                   |                                                                                                    |
| POS. ZERO ADJUST / 调零<br>仪表的安装位置可能会导致测量值偏差。。<br>通过 "POS. ZERO ADJUST / 调零"功能参数,并选择<br>"Confirm / 确认"选项,校正"MEASURED VALUE / 测<br>量值",例如:将 0.0 设置为当前压力。 | <b>POS. ZERO ADJUST /</b> 调零<br>仪表的安装位置可能会导致测量值偏差。<br>通过 "POS. ZERO ADJUST / 调零"功能参数,并选择<br>"Confirm / 确认"选项,校正"MEASURED VALUE / 测<br>量值",例如:将 0.0 设置为当前压力。 |
| EMPTY CALIBRATION / 空标 <sup>1)</sup><br>输入液位的标定点下限。<br>在此功能参数中输入仪表当前所受压力的对应液位值。                                                                       | EMPTY CALIBRATION / 空标 <sup>1)</sup><br>输入液位的标定点下限。<br>在此功能参数中输入仪表当前所受压力的对应液位值。                                                                             |
| FULL CALIB. / 满标 <sup>1)</sup><br>输入液位的标定点上限。<br>在此功能参数中输入仪表当前所受压力的对应液位值。                                                                             | <b>FULL CALIB. /</b> 满标 <sup>1)</sup><br>输入液位的标定点上限。<br>在此功能参数中输入仪表当前所受压力的对应液位值。                                                                            |
| <b>DAMPING TIME / 阻尼时间</b><br>输入阻尼时间 ( 时间常数 τ)。                                                                                                    | <b>DAMPING TIME /</b> 阻尼时间<br>输入阻尼时间 (时间常数 τ)。<br>阻尼时间影响后续单元的响应速度,<br>例如,                                                                                   |

- "LEVEL SELECTION / 液位模式选择"为"Level Standard / 液位内行模式"、"LEVEL MODE / 液位测量方式"为"Linear / 线性",且 "CALIBRATION MODE / 标定方式"为"Wet / 湿标"

现场操作请参考章节6.2.3 "操作单元的功能-已连接现场显示单元" (→ 🖹 21)和章节6.2.3 "通 过现场显示单元进行现场操作"(→ 🖹 22)。

42

# 7.7 差压测量

### 7.7.1 准备步骤

- 通常, Deltabar S PMD75 和 FMD78 用于差压测量。
- FMD78:可以立即进行仪表标定。
- PMD75 :

进行 Deltabar S 标定前,必须清洗取压管,并注满填充液 → 请参考下表。

|   | 阀                                                                               | 说明                    | 安装方式                                                                                                    |
|---|---------------------------------------------------------------------------------|-----------------------|----------------------------------------------------------------------------------------------------|
| 1 | 关闭阀 3。                                                                          |                       |                                                                                                    |
| 2 | 向测量系统充注填充液。                                                                     |                       | 6 7                                                                                                    |
|   | 打开阀 A、B、2、4。                                                                    | 充注填充液。                |                                                                                                    |
| 3 | 如需要,清洗取压管 <sup>1)</sup> :<br>- 气体:使用压缩空气吹打<br>- 液体:清洗                           | 3                     |                                                                                                    |
|   | 关闭阀 2 和 4。                                                                      | 断开仪表连接。               |                                                                                                    |
|   | 打开阀1和5。 <sup>1</sup>                                                            | 吹扫 / 清洗取压管。           |                                                                                                    |
|   | 关闭阀1和5。1                                                                        | 清洗后,关闭阀。              | ах хв                                                                                                    |
| 4 | 仪表排气。                                                                           |                       |                                                                                                    |
|   | 打开阀 2 和 4。                                                                      | 接入流体。                 | 8 -> 3                                                                                                    |
|   | 关闭阀 4。                                                                          | 关闭负压侧。                |                                                                                                    |
|   | 打开阀 <b>3</b> 。                                                                  | 连接正压侧和负压侧。            |                                                                                                    |
|   | 打开阀 6 和 7,随后再次<br>关闭。                                                           | 仪表中完全注满填充液,<br>并去除气体。 |                                                                                                    |
| 5 | 在操作过程中设置测量点。                                                                    |                       | ДА ВХ                                                                                                    |
|   | 关闭阀 3。                                                                          | 关闭负压侧和正压侧的连<br>接。     |                                                                                                    |
|   | 打开阀 4。                                                                          | 连接负压侧。                |                                                                                                    |
|   | 此时:<br>- 阀 1 <sup>1</sup> 、3、5 <sup>1</sup> 、6和7关<br>- 阀 2和4打开<br>- 阀 A和B(可选)打开 | )<br>闭                | $\begin{array}{ c c c c c c c c c c c c c c c c c c c$                                                                                                    |
| 6 | 执行标定。<br>→参考章节 7.7.2 (→ 曽45                                                     | ) <sub>0</sub>        |                                                                                                    |
|   |                                                                                 |                       | P01-xMD7xxxx-11-xx-xx-x002<br>图 16: 上图: 气体测量时的推荐安装方式<br>下图: 液体测量时的推荐安装方式                                                                                                    |
|   |                                                                                 |                       | I       Deltabar S PMD75         II       三阀组         III       分离器         1, 5       排放阀         2, 4       人口阀         3       平衡阀         6, 7       Deltabar S 的排放阀         A, B       截止阀 |

1) 适用于 5 阀组

### 7.7.2 差压测量信息

- 压力、液位和流量测量方式均有快速设定菜单,引导用户完成所有重要基本功能设置。通过"MEASURING MODE / 测量方式"功能参数设置显示的快速设定菜单。 请参考章节 7.3 "选择语言和测量方式"(→ ≧ 29)。
- 功能参数的详细信息请参考《操作手册》BA00303P
   "Cerabar S、Deltabar S、Deltapilot S的仪表功能描述"。
  - FF: 表格, 压力转换块 (Pressure Transducer Block)
  - FieldCare:表格, "POSITION ADJUSTMENT / 位置调整 "
  - FieldCare:表格, "BASIC SETUP / 基本设定"
  - FieldCare:表格, "EXTENDED SETUP / 扩展设定"

### 7.7.3 压力测量方式的快速设定菜单

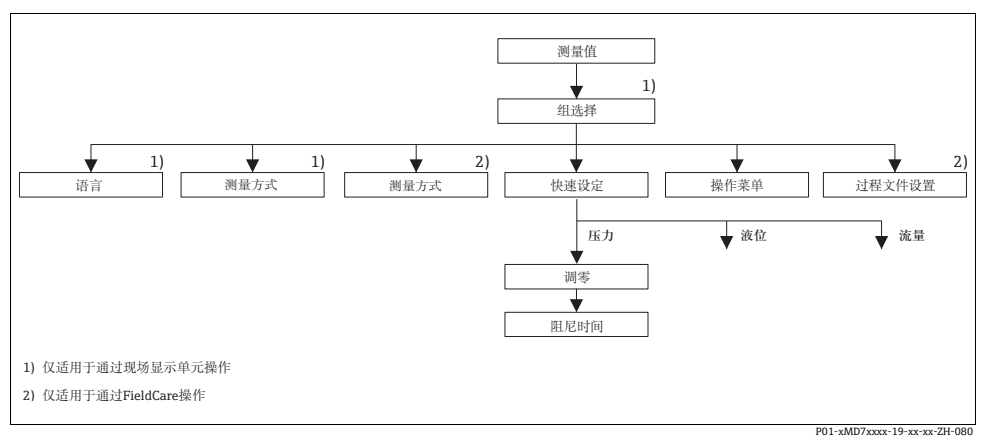

图 17: 压力测量方式的快速设定菜单

| 现场操作                                                                                                    | FieldCare 操作                                                                                                    |
|----------------------------------------------------------------------------------------------------|----------------------------------------------------------------------------------------------------|
| 测量值显示<br>按下 回键,从测量值显示切换至<br>"GROUP SELECTION / 组选择"。                                                                                               | 测量值显示<br>选择 "QUICK SETUP / 快速设定"菜单。                                                                                                    |
| GROUP SELECTION / 组选择<br>选择 "MEASURING MODE / 测量方式"。                                                                                               |                                                                                                    |
| <b>MEASURING MODE /</b> 测量方式<br>选择 "Pressure / 压力"选项。                                                                                              | <b>MEASURING MODE /</b> 测量方式<br>选择 "Primary Value Type / 主参数类型 " 参数。                                                                                    |
| ▲ 警告<br>更改测量方式影响满量程设定值 (URV) !<br>此情形可能会导致产品溢出。<br>》 测量方式更改时,必须验证满量程设定值 (URV) (操<br>如需要,重新设置。                                                      | 作菜单: "Calibration / 标定 " → "Basic Setup / 基本设置 ") ;                                                                                                    |
| GROUP SELECTION / 组选择<br>选择 "QUICK SETUP / 快速设定"菜单。                                                                                                | <b>Primary Value Type /</b> 主参数类型<br>选择 "Pressure / 压力"选项。                                                                                              |
| POS. ZERO ADJUST / 调零<br>仪表的安装位置可能会导致测量值偏差。<br>通过 "POS. ZERO ADJUST / 调零"功能参数,并选择<br>"Confirm / 确认"选项,校正"MEASURED VALUE / 测<br>量值",例如:将0.0设置为当前压力。 | POS. ZERO ADJUST / 调零<br>仪表的安装位置可能会导致测量值偏差。<br>通过 "POS. ZERO ADJUST / 调零 "功能参数,并选择<br>"Confirm / 确认 "选项,校正 "MEASURED VALUE / 测<br>量值",例如:将 0.0 设置为当前压力。 |
| DAMPING TIME / 阻尼时间<br>输入阻尼时间(时间常数τ)。<br>阻尼时间影响后续单元的响应速度,<br>例如:现场显示屏、测量值和模拟量输入块(Analog<br>Input Block)的输出(OUT)参数对压力变化的响应速<br>度。                   | DAMPING TIME / 阻尼时间<br>输入阻尼时间 (时间常数 τ)。<br>阻尼时间影响后续单元的响应速度,<br>例如:现场显示屏、测量值和模拟量输入块 (Analog<br>Input Block) 的输出 (OUT) 参数对压力变化的响应速<br>度。                  |

现场操作请参考章节6.2.3 "操作单元的功能-已连接现场显示单元" (→ 🖹 21)和章节6.2.3 "通过现场显示单元进行现场操作"(→ 🖹 22)。

# 7.8 比例设置输出 (OUT) 参数

在模拟量输入块 (Analog Input Block) 中,输入值或输入范围可以按照自动化系统要求进行比例设置。

### 实例:

测量范围为 0...500 mbar, 比例设置对应 0...100 %。

- 选择 XD SCALE 组。
  - 在 EU\_0 中, 输入 "0"。
  - 在 EU\_100 中, 输入 "500"。
  - 在 UNITS\_INDEX 中, 输入 "mbar"。
- 选择 OUT\_SCALE 组。
  - 在 EU\_0 中, 输入 "0"。
  - 在 EU\_100 中, 输入 "100"。
  - 在 UNITS\_INDEX 中, 例如:选择 "%"。 所选单位对比例设置无影响。单位不在现场显示单元上显示, 也不在调试工具中显示, 例如:FieldCare。
- 结果 :

压力为 350 mbar 时,数值 70 输出至后续块中,或作为输出值输出至 PCS 中。

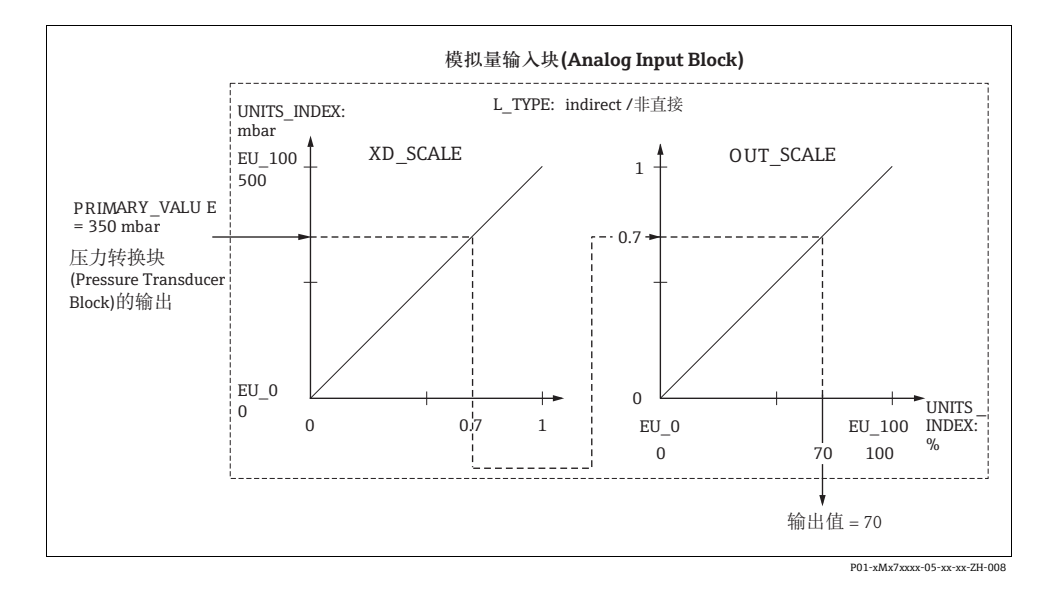

- L\_TYPE参数选择"Direct/直接"模式时,无法更改XD\_SCALE和OUT\_SCALE参数中的数值 和单位。
- L\_TYPE, XD\_SCALE 和 OUT\_SCALE 参数仅可在 OOS 块模式下更改。
- 确保压力转换块 (Pressure Transducer Block) 的输出比例 Block SCALE\_OUT 参数与模拟量 输入块 (Analog Input Block) 的输入比例 Block XD\_SCALE 参数相匹配。

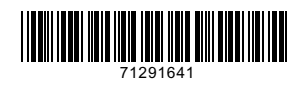

www.addresses.endress.com

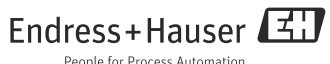

People for Process Automation